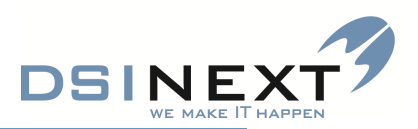

# Brugerindstillinger

| TK2 Login<br>TK2<br>Tandplejesystem<br>Version 1.18.3.(118)                                                                                                    | TK2 Login<br>TK2<br>Tandplejesystem<br>Version 1.18.3.(118)                                                                                                    |
|----------------------------------------------------------------------------------------------------|----------------------------------------------------------------------------------------------------|
| Brugernavn: XX OK<br>Adgangskode: 1234 Annuller                                                                                                    | Brugernavn: XX OK<br>Adgangskode: DIN kode Annuller                                                                                                    |
| <ul> <li>Brug XML Web Service</li> <li>Web Service Server Navn (f.eks.: http://www.dsidata.dk/Services)</li> <li>http://localhost/TK2WebService/DataService.asmx</li> <li>Brug LAN (SQL Server direkte)</li> <li>SQL Server Navn (f.eks.: TK2server eller IP-adresse: 192.1.4.5)</li> <li>tandplejen\dsitand</li> </ul> | <ul> <li>Brug XML Web Service</li> <li>Web Service Server Navn (f.eks.: http://www.dsidata.dk/Services)</li> <li>http://localhost/TK2WebService/DataService.asmx</li> <li>Brug LAN (SQL Server direkte)</li> <li>SQL Server Navn (f.eks.: TK2server eller IP-adresse: 192.1.4.5)</li> <li>tandplejen\dsitand</li> </ul> |
| SQL databasen har andet navn end TK2 TK2_sandkasse                                                                                                    | SQL databasen har andet navn end TK2 TK2                                                                                                    |
| Log-on til TK2 SANDKASSE                                                                                                    | Log-on til TK2                                                                                                    |

# Vælg Fanen funktioner/Indstillinger/Brugerindstillinger:

| 🖓 ТК2                                                                |                                                                                                    |                             |                       |                                        |                     |
|----------------------------------------------------------------------|----------------------------------------------------------------------------------------------------|-----------------------------|-----------------------|----------------------------------------|---------------------|
| Filer Rediger Vis Fi                                                 | unktioner Handlinger Vindu                                                                                                    | ue Hjælp 🐼 (Skriv CPR-nr el | er navn) 🔽 Medtag kun |                                        |                     |
| 🐟 Søg 🛛 Ny 🔹                                                         | Bruger administration                                                                                                    | ag 🚺 Arbejdsuge 👔 Uge       | 31 Måned              |                                        |                     |
| Oversigt                                                             | Systemdatabaser +                                                                                                    | Kalender                    |                       |                                        |                     |
|                                                                      | Systemopsætning +                                                                                                    |                             |                       | K00100 Tandplejen Th<br>BN Birna Neeso | nors Bakke<br>gaard |
| Q                                                                    | Indstillinger •                                                                                                    | Brugerindstillinger         |                       |                                        |                     |
| Navn Caroline Volstrup Ame Noah Benjamin Ho                          | Journalanmodning<br>Journalanmodning<br>Journalanmodn | Programindstillinger        |                       | mandag 15. sept                        | ember               |
| Mingus Møller Kusk<br>Karoline Fuhr Christe<br>Dagens patienter Søge | 08:00 - 08:20<br>ense 08:00 - 08:30<br>resultat Søgninger                                                                                                    | 08                          |                       |                                        |                     |
| Kalender                                                             | ndplejen Thors Bakke<br>frea Kiib Gundersen<br>ette Grann Vestergaard                                                                                                    | 09 00                       |                       |                                        |                     |

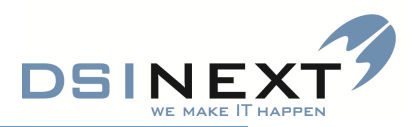

# Følgende dialogboks åbnes:

| 💥 Brugerindstillinger                                                                                                    |                                                                                                    | _ = X                                 |
|----------------------------------------------------------------------------------------------------|----------------------------------------------------------------------------------------------------|---------------------------------------|
| · A constat                                                                                                    |                                                                                                    |                                       |
| Gem og luk                                                                                                    |                                                                                                    |                                       |
|                                                                                                    |                                                                                                    |                                       |
| Generelt Kalenderindstillinger                                                                                                    | Journal Aftale Andet                                                                                                    |                                       |
| Aktiv                                                                                                    |                                                                                                    |                                       |
| Aktiv behandler                                                                                                    | RN Birna Neergaard                                                                                                    |                                       |
|                                                                                                    |                                                                                                    |                                       |
| Aktiv klinik                                                                                                    | K00100 Tandplejen Thors Bakke                                                                                                    | · · · · · · · · · · · · · · · · · · · |
|                                                                                                    |                                                                                                    |                                       |
| Dagens patienter                                                                                                    |                                                                                                    |                                       |
| Behandler                                                                                                    | <vælg behandler="" en=""></vælg>                                                                                                    | *                                     |
| Klinik                                                                                                    | K00100 Tandhleien Thors Bakke                                                                                                    | <b>•</b>                              |
|                                                                                                    | Koudo Tunapicjen mors burke                                                                                                    |                                       |
| Gitter                                                                                                    |                                                                                                    |                                       |
| Gitter                                                                                                    | Benyt klassisk gitter visning                                                                                                    |                                       |
|                                                                                                    |                                                                                                    |                                       |
|                                                                                                    |                                                                                                    |                                       |
|                                                                                                    |                                                                                                    |                                       |
|                                                                                                    |                                                                                                    |                                       |
|                                                                                                    |                                                                                                    |                                       |
|                                                                                                    |                                                                                                    |                                       |
|                                                                                                    |                                                                                                    |                                       |
|                                                                                                    |                                                                                                    |                                       |
|                                                                                                    |                                                                                                    |                                       |
|                                                                                                    |                                                                                                    |                                       |
|                                                                                                    |                                                                                                    |                                       |
|                                                                                                    |                                                                                                    |                                       |
|                                                                                                    |                                                                                                    |                                       |
|                                                                                                    |                                                                                                    |                                       |
|                                                                                                    |                                                                                                    |                                       |
|                                                                                                    |                                                                                                    |                                       |
|                                                                                                    |                                                                                                    |                                       |
|                                                                                                    |                                                                                                    |                                       |
| Si Brunarindstillinger                                                                                                    |                                                                                                    |                                       |
| <b>₩</b> Brugerindstillinger                                                                                                    |                                                                                                    | _ = ×                                 |
| Serugerindstillinger                                                                                                    |                                                                                                    | _ = ×                                 |
| Brugerindstillinger                                                                                                    |                                                                                                    | _ = ×                                 |
| Brugerindstillinger                                                                                                    | Journal Aftale Andet                                                                                                    | _ = ×                                 |
| Brugerindstillinger<br>Gem og luk<br>Generelt Kalenderindstillinger                                                                                                  | Journal Aftale Andet                                                                                                    | _ = ×                                 |
| Brugerindstillinger                                                                                                    | Journal Aftale Andet                                                                                                    | _ = ×                                 |
| Serverindstillinger<br>Generelt Kalenderindstillinger<br>Aktiv<br>Aktiv behandler                                                                                    | Journal Aftale Andet                                                                                                    |                                       |
| Serverindstillinger<br>Generelt<br>Kalenderindstillinger<br>Aktiv<br>Aktiv behandler<br>Aktiv klinik                                                                 | Journal Aftale Andet BN - Birna Neesgaard K00100 Tandoleien Thors Bakke                                                                                                    |                                       |
| Senerelt Kalenderindstillinger<br>Generelt Kalenderindstillinger<br>Aktiv<br>Aktiv behandler<br>Aktiv klinik                                                         | Journal Aftale Andet BN - Birna Neesgaard K00100 Tandplejen Thors Bakke                                                                                                    |                                       |
| Brugerindstillinger                                                                                                    | Journal Aftale Andet BN - Birna Neesgaard K00100 Tandplejen Thors Bakke                                                                                                    |                                       |
| Brugerindstillinger                                                                                                    | Journal Aftale Andet BN - Birna Neesgaard K00100 Tandplejen Thors Bakke                                                                                                    |                                       |
| Brugerindstillinger<br>Gem og luk<br>Generelt Kalenderindstillinger<br>Aktiv<br>Aktiv behandler<br>Aktiv klinik<br>Dagens patienter<br>Behandler                     | Journal Aftale Andet BN - Birna Neesgaard K00100 Tandplejen Thors Bakke Der behøver ikke være en behandler - så ses hele klinikkens patienter                                                                                                    | ×                                     |
| Brugerindstillinger<br>Gem og luk<br>Generelt Kalenderindstillinger<br>Aktiv<br>Aktiv behandler<br>Aktiv klinik<br>Dagens patienter<br>Behandler<br>Klinik           | Journal Aftale Andet BN - Birna Neesgaard K00100 Tandplejen Thors Bakke Der behøver ikke være en behandler - så ses hele klinikkens patienter K00100 Tandplejen Thors Bakke                                                                                 |                                       |
| Brugerindstillinger<br>Gem og luk<br>Generelt Kalenderindstillinger<br>Aktiv<br>Aktiv behandler<br>Aktiv klinik<br>Dagens patienter<br>Behandler<br>Klinik           | Journal Aftale Andet           BN - Birna Neesgaard           K00100 Tandplejen Thors Bakke             Der behøver ikke være en behandler - så ses hele klinikkens patienter             K00100 Tandplejen Thors Bakke                                     |                                       |
| Brugerindstillinger<br>Gem og luk<br>Generelt Kalenderindstillinger<br>Aktiv<br>Aktiv behandler<br>Aktiv klinik<br>Dagens patienter<br>Behandler<br>Klinik<br>Gitter | Journal Aftale Andet BN - Birna Neesgaard K00100 Tandplejen Thors Bakke Der behøver ikke være en behandler - så ses hele klinikkens patienter K00100 Tandplejen Thors Bakke                                                                                 | ×                                     |
| Senerelt Kalenderindstillinger<br>Aktiv<br>Aktiv behandler<br>Aktiv klinik<br>Dagens patienter<br>Behandler<br>Klinik<br>Gitter                                      | Journal Aftale Andet         BN - Birna Neesgaard         K00100 Tandplejen Thors Bakke         Der behøver ikke være en behandler - så ses hele klinikkens patienter         K00100 Tandplejen Thors Bakke         Benyt klassisk gitter visning           | ×                                     |
| Brugerindstillinger                                                                                                    | Journal Aftale Andet         BN - Birna Neesgaard         K00100 Tandplejen Thors Bakke         Der behøver ikke være en behandler - så ses hele klinikkens patienter         K00100 Tandplejen Thors Bakke         Benyt klassisk gitter visning           | ×                                     |
| Brugerindstillinger                                                                                                    | Journal Aftale Andet         BN - Birna Neesgaard         K00100 Tandplejen Thors Bakke         Der behøver ikke være en behandler - så ses hele klinikkens patienter         K00100 Tandplejen Thors Bakke         Benyt klassisk gitter visning           |                                       |
| Brugerindstillinger                                                                                                    | Journal Aftale Andet         BN - Birna Neesgaard         K00100 Tandplejen Thors Bakke         Der behøver ikke være en behandler - så ses hele klinikkens patienter         K00100 Tandplejen Thors Bakke         Benyt klassisk gitter visning           | X                                     |
| Brugerindstillinger<br>Gem og luk<br>Generelt Kalenderindstillinger<br>Aktiv<br>Aktiv behandler<br>Aktiv klinik<br>Dagens patienter<br>Behandler<br>Klinik<br>Gitter | Journal Affale Andet           BN - Birna Neesgaard           K00100 Tandplejen Thors Bakke           Der behøver ikke være en behandler - så ses hele klinikkens patienter           K00100 Tandplejen Thors Bakke           Benyt klassisk gitter visning |                                       |
| Brugerindstillinger<br>Gem og luk<br>Generelt Kalenderindstillinger<br>Aktiv<br>Aktiv behandler<br>Aktiv klinik<br>Dagens patienter<br>Behandler<br>Klinik<br>Gitter | Journal Affale Andet          BN - Birna Neesgaard         K00100 Tandplejen Thors Bakke         Der behøver ikke være en behandler - så ses hele klinikkens patienter         K00100 Tandplejen Thors Bakke         Benyt klassisk gitter visning          | ×                                     |
| Senerelt Kalenderindstillinger<br>Aktiv<br>Aktiv behandler<br>Aktiv klinik<br>Dagens patienter<br>Behandler<br>Klinik<br>Gitter                                      | Journal Aftale Andet         EN - Birna Neesgaard         K00100 Tandplejen Thors Bakke         Der behøver ikke være en behandler - så ses hele klinikkens patientel         K00100 Tandplejen Thors Bakke         Benyt klassisk gitter visning           | ×                                     |
| Senerelt Kalenderindstillinger<br>Aktiv<br>Aktiv behandler<br>Aktiv klinik<br>Dagens patienter<br>Behandler<br>Klinik<br>Gitter                                      | Journal Affale Andet         BN - Birna Neesgaard         K00100 Tandplejen Thors Bakke         Der behøver ikke være en behandler - så ses hele klinikkens patientel         K00100 Tandplejen Thors Bakke         Benyt klassisk gitter visning           |                                       |
| Brugerindstillinger                                                                                                    | Journal Aftale Andet         BN - Birna Neesgaard         K00100 Tandplejen Thors Bakke         Der behøver ikke være en behandler - så ses hele klinikkens patientet         K00100 Tandplejen Thors Bakke         Benyt klassisk gitter visning           |                                       |
| Brugerindstillinger                                                                                                    | Journal Aftale Andet           BN - Birna Neesgaard           K00100 Tandplejen Thors Bakke           Der behøver ikke være en behandler - så ses hele klinikkens patientel           K00100 Tandplejen Thors Bakke           Benyt klassisk gitter visning |                                       |
|                                                                                                    | Journal Aftale Andet BN - Birna Neesgaard K00100 Tandplejen Thors Bakke Der behøver ikke være en behandler - så ses hele klinikkens patienter K00100 Tandplejen Thors Bakke Benyt klassisk gitter visning                                                   |                                       |
| Senerelt Kalenderindstillinger<br>Aktiv<br>Aktiv behandler<br>Aktiv klinik<br>Dagens patienter<br>Behandler<br>Klinik<br>Gitter                                      | Journal Aftale Andet           BN - Birma Neesgaard           K00100 Tandplejen Thors Bakke           Der behøver ikke være en behandler - så ses hele klinikkens patientel           K00100 Tandplejen Thors Bakke                                         |                                       |
| Senerelt Kalenderindstillinger<br>Aktiv<br>Aktiv behandler<br>Aktiv klinik<br>Dagens patienter<br>Behandler<br>Klinik<br>Gitter                                      | Journal Affale Andet BN - Birna Neesgaard K00100 Tandplejen Thors Bakke Der behøver ikke være en behandler - så ses hele klinikkens patienter K00100 Tandplejen Thors Bakke Benyt klassisk gitter visning                                                   |                                       |
| Senerelt Kalenderindstillinger<br>Aktiv<br>Aktiv behandler<br>Aktiv klinik<br>Dagens patienter<br>Behandler<br>Klinik<br>Gitter                                      | Journal Affale Andet           BN - Birna Neesgaard           K00100 Tandplejen Thors Bakke           Der behøver ikke være en behandler - så ses hele klinikkens patienter           K00100 Tandplejen Thors Bakke                                         |                                       |
| Brugerindstillinger                                                                                                    | Journal Aftale Andet           BN - Birna Neesgaard           K00100 Tandplejen Thors Bakke           Der behøver ikke være en behandler - så ses hele klinikkens patienter           K00100 Tandplejen Thors Bakke                                         |                                       |
| Brugerindstillinger                                                                                                    | Journal Affale Andet         BN - Birna Neesgaard         K00100 Tandplejen Thors Bakke         Der behøver ikke være en behandler - så ses hele klinikkens patienter         K00100 Tandplejen Thors Bakke                                                 |                                       |

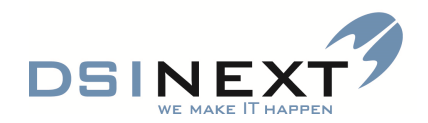

| Gem og luk 💂                                                                                                    |                                                                                                    |      |
|----------------------------------------------------------------------------------------------------|----------------------------------------------------------------------------------------------------|------|
|                                                                                                    |                                                                                                    |      |
|                                                                                                    |                                                                                                    |      |
| Generelt Kalenderindstillinger Jour                                                                                                    | nal Aftale Andet                                                                                                    | ×. ) |
| Standard kalender                                                                                                    |                                                                                                    | 6    |
| Behandler                                                                                                    | BN - Birna Neesgaard                                                                                                    | •    |
| Klinik                                                                                                    | K00100 Tandplejen Thors Bakke                                                                                                    | -    |
|                                                                                                    |                                                                                                    |      |
| Tidsskala                                                                                                    |                                                                                                    |      |
| Standard                                                                                                    | 15 minutter                                                                                                    | -    |
| Alternativ                                                                                                    | 5 minutter                                                                                                    | -    |
|                                                                                                    |                                                                                                    |      |
| Indlæsning af aftaler                                                                                                    |                                                                                                    |      |
| Antal dage bagud                                                                                                    | 5 dage                                                                                                    | -    |
| Antal dage forud                                                                                                    | 30 dage                                                                                                    | •    |
|                                                                                                    |                                                                                                    |      |
|                                                                                                    |                                                                                                    |      |
|                                                                                                    |                                                                                                    |      |
|                                                                                                    |                                                                                                    |      |
|                                                                                                    |                                                                                                    |      |
|                                                                                                    |                                                                                                    |      |
|                                                                                                    |                                                                                                    |      |
|                                                                                                    |                                                                                                    |      |
|                                                                                                    |                                                                                                    |      |
|                                                                                                    |                                                                                                    |      |
|                                                                                                    |                                                                                                    |      |
|                                                                                                    |                                                                                                    |      |
|                                                                                                    |                                                                                                    |      |
|                                                                                                    |                                                                                                    |      |
| 🔏 Brugerindstillinger                                                                                                    |                                                                                                    |      |
|                                                                                                    |                                                                                                    |      |
| Gem og luk                                                                                                    |                                                                                                    | ^    |
| Gem og luk 💂                                                                                                    |                                                                                                    | ^    |
| Generelt Kalenderindstillinge Jour                                                                                                    | nal Affale Andet                                                                                                    |      |
| Generelt Kalenderindstillinge Jour                                                                                                    | nal Aftale Andet                                                                                                    |      |
| Genereit Kalenderindstillinge Jour                                                                                                    | nal Aftale Andet<br>Ier Underjournaler Journal infohoved                                                                                                    |      |
| Genereit Kalenderindstillinge Jour<br>Behov/Kontinuation Flydende panel<br>Behov                                                                                                    | and Affale Andet<br>ler Underjournaler Journal infohoved                                                                                                    |      |
| Genereit Kalenderindstillinge Journ<br>Behov/Kontinuation Flydende panel<br>Behov                                                                                                    | Inal Aftale Andet<br>Ier Underjournaler Journal infohoved                                                                                                    |      |
| Generelt Kalenderindstillinge Journ<br>Behov/Kontinuation Flydende panel<br>Behov                                                                                                    | Ier Underjournaler Journal infohoved           Ivis som standard kun de aktive behov           Ivis ikke kolonnen "Beregn behovsdato fra"                                                                                                    |      |
| Generelt Kalenderindstillinge Journ<br>Behov/Kontinuation Flydende panel<br>Behov                                                                                                    | Ier Underjournaler Journal infohoved           Ivis som standard kun de aktive behov           Ivis ikke kolonnen "Beregn behovsdato fra"                                                                                                    |      |
| Generelt Kalenderindstillinge Jour<br>Behov/Kontinuation Flydende panel<br>Behov                                                                                                    | Inal Aftale Andet<br>Ier Underjournaler Journal infohoved<br>Vis som standard kun de aktive behov<br>Vis ikke kolonnen "Beregn behovsdato fra"                                                                                                    |      |
| Generelt Kalenderindstillinge Jour                                                                                                    | Ier Underjournaler Journal infohoved           Iv Vis som standard kun de aktive behov           Iv Vis ikke kolonnen "Beregn behovsdato fra"                                                                                                    |      |
| Genereit Kalenderindstillinge Jour<br>Behov/Kontinuation Flydende panel<br>Behov                                                                                                    | Inal Aftale Andet Ier Underjournaler Journal infohoved           Ier Underjournaler Journal infohoved           Iv Vis som standard kun de aktive behov           Vis ikke kolonnen 'Beregn behovsdato fra'                                                                                                    |      |
| Genereit Kalenderindstillinge Jour<br>Behov/Kontinuation Flydende panel<br>Behov<br>Kontinuation<br>Standard kontinuationstype                                                                 | Inal Aftale Andet Ier Underjournaler Journal infohoved Vis som standard kun de aktive behov Vis ikke kolonnen 'Beregn behovsdato fra' Caries (anbefales at der står noget)                                                                                                    |      |
| Genereit Kalenderindstillinge Jour<br>Behov/Kontinuation Flydende panel<br>Behov<br>Kontinuation<br>Standard kontinuationstype<br>Standard filtrering                                          | Inal Affale Andet Ier Underjournaler Journal infohoved  Vis som standard kun de aktive behov Vis ikke kolonnen "Beregn behovsdato fra"  Caries (anbefales at der står noget)                                                                                                    |      |
| Generelt Kalenderindstillinge Jour<br>Behov/Kontinuation Flydende panel<br>Behov<br>Kontinuation<br>Standard kontinuationstype<br>Standard filtrering                                          | Inal Affale Andet Ier Underjournaler Journal infohoved          Ier Underjournaler Journal infohoved         Vis som standard kun de aktive behov         Vis ikke kolonnen "Beregn behovsdato fra"         Caries (anbefales at der står noget) <vælg filtrering="" standard=""></vælg>                                                                                                    |      |
| Generelt Kalenderindstillinge Journ<br>Behov/Kontinuation Flydende panel<br>Behov<br>Kontinuation<br>Standard kontinuationstype<br>Standard filtrering                                         | nal       Aftale       Andet         ler       Underjournaler       Journal infohoved                                                                                                    |      |
| Generelt Kalenderindstillinge Journ<br>Behov/Kontinuation Flydende panel<br>Behov<br>Kontinuation<br>Standard kontinuationstype<br>Standard filtrering                                         | nal       Aftale       Andet         ler       Underjournaler       Journal infohoved         Image: Standard kun de aktive behov       Image: Standard kun de aktive behov         Image: Standard kun de aktive behov       Image: Standard kun de aktive behov         Image: Standard kun de aktive behov       Image: Standard kun de aktive behov         Image: Standard kun de aktive behov       Image: Standard kun de aktive behov         Image: Standard filtering       Image: Standard filtering                                                                                                    |      |
| Genereit Kalenderindstillinge Jour<br>Behov/Kontinuation Flydende panel<br>Behov<br>Kontinuation<br>Standard kontinuationstype<br>Standard filtrering                                          | nal       Aftale       Andet         ler       Underjournaler       Journal infohoved                                                                                                    |      |
| Generelt Kalenderindstillinge Jour<br>Behov/Kontinuation Flydende panel<br>Behov<br>Kontinuation<br>Standard kontinuationstype<br>Standard filtrering                                          | Initial Andet         Her Underjournaler Journal infohoved         Vis som standard kun de aktive behov         Vis ikke kolonnen 'Beregn behovsdato fra'         Image: Andet the star noget star noget star |      |
| Generelt Kalenderindstillinge Jour<br>Behov/Kontinuation Flydende panel<br>Behov<br>Kontinuation<br>Standard kontinuationstype<br>Standard filtrering                                          | Inal       Aftale       Andet         Her       Underjournaler       Journal infohoved         Image: Vis som standard kun de aktive behov       Image: Vis ikke kolonnen "Beregn behovsdato fra"         Image: Vis ikke kolonnen "Beregn behovsdato fra"       Image: Vis ikke kolonnen "Beregn behovsdato fra"         Image: Caries (anbefales at der står noget)       Image: Visit getandard filtrering         Image: Visit getandard filtrering       Image: Visit getandard filtrering                                                                                                    |      |
| Generelt Kalenderindstillinge Jour<br>Behov/Kontinuation Flydende panel<br>Behov<br>Kontinuation<br>Standard kontinuationstype<br>Standard filtrering                                          | Inal       Aftale       Andet         Her       Underjournaler       Journal infohoved         Vis som standard kun de aktive behov       Vis ikke kolonnen 'Beregn behovsdato fra'         Vis ikke kolonnen 'Beregn behovsdato fra'       Caries (anbefales at der står noget)                 Vælg standard filtrering>                                                                                                    |      |
| Generelt Kalenderindstillinge Jour                                                                                                    | Inal Affale Andet Inderjournaler Journal infohoved  Vis som standard kun de aktive behov Vis ikke kolonnen "Beregn behovsdato fra"  Caries (anbefales at der står noget)                                                                                                    |      |
| Generelt Kalenderindstillinge Jour<br>Behov/Kontinuation Flydende panel<br>Behov<br>Kontinuation<br>Standard kontinuationstype<br>Standard filtrering                                          | Attale Andet     Ier Underjournaler     Journal infohoved     Vis som standard kun de aktive behov     Vis ikke kolonnen 'Beregn behovsdato fra'     Caries (anbefales at der står noget) <vælg filtrering="" standard=""></vælg>                                                                                                    |      |
| Generelt Kalenderindstillinge Jour<br>Generelt Kalenderindstillinge Jour<br>Behov/Kontinuation<br>Flydende panel<br>Behov<br>Kontinuation<br>Standard kontinuationstype<br>Standard filtrering | Affale Andet     Her Underjournaler     Vis som standard kun de aktive behov     Vis ikke kolonnen 'Beregn behovsdato fra'     Caries (anbefales at der står noget) <vælg filtrering="" standard=""></vælg>                                                                                                    |      |
| Generelt Kalenderindstillinge Jour<br>Behov/Kontinuation Flydende panel<br>Behov<br>Kontinuation<br>Standard kontinuationstype<br>Standard filtrering                                          | Attale       Andet         Ier       Underjournaler       Journal infohoved         Vis som standard kun de aktive behov       Vis som standard kun de aktive behovsdato fra'         Vis ikke kolonnen 'Beregn behovsdato fra'         Carles (anbefales at der står noget) <vælg filtrering="" standard=""></vælg>                                                                                                    |      |
| Generelt Kalenderindstillinge Jour<br>Behov/Kontinuation Flydende panel<br>Behov<br>Kontinuation<br>Standard kontinuationstype<br>Standard filtrering                                          | In al Affale Andet If Underjournaler Journal infohoved  Vis som standard kun de aktive behov  Vis ikke kolonnen 'Beregn behovsdato fra'  Caries (anbefales at der står noget)                                                                                                    |      |
| Generelt Kalenderindstillinge Jour<br>Behov/Kontinuation Flydende panel<br>Behov<br>Kontinuation<br>Standard kontinuationstype<br>Standard filtrering                                          | In al trate Andet Iter Underjournaler Journal infohoved  Vis som standard kun de aktive behov Vis ikke kolonnen 'Beregn behovsdato fra'  Vis ikke kolonnen 'Beregn behovsdato fra'  Veelg standard filtrering>                                                                                                    |      |
| Generelt Kalenderindstillinge Jour<br>Behov/Kontinuation Flydende panel<br>Behov<br>Kontinuation<br>Standard kontinuationstype<br>Standard filtrering                                          | In al Andet Iter Underjournaler Journal infohoved  Vis som standard kun de aktive behov Vis ikke kolonnen "Beregn behovsdato fra"  Caries (anbefales at der står noget)         Veig standard filtrering>                                                                                                    |      |

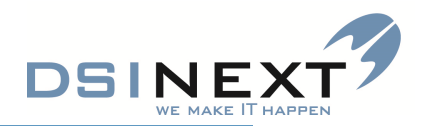

| 🔏 Brugerindstillinger                                                                                                    |                                                               | _ = 3    |
|----------------------------------------------------------------------------------------------------|---------------------------------------------------------------|----------|
| <b>A</b>                                                                                                    |                                                               |          |
| Gem og luk =                                                                                                    |                                                               |          |
|                                                                                                    |                                                               |          |
| Generelt Kalenderindstillinger Jo                                                                                                    | ournal Affale Andet                                           |          |
|                                                                                                    | ~                                                             |          |
| Behov/Kontinuation Flydende pa                                                                                                    | neler Inderjournaler Journal infohoved                        |          |
|                                                                                                    |                                                               |          |
|                                                                                                    | Vis fast journaloversigt                                      |          |
|                                                                                                    |                                                               |          |
| Flydende kontinuation                                                                                                    |                                                               |          |
|                                                                                                    | entringende kontinuation                                      |          |
|                                                                                                    | Reput altid standard indstillingerse                          |          |
|                                                                                                    | Control and a standard most iningerine                        |          |
|                                                                                                    | Benyt altid sidste indstilling                                |          |
|                                                                                                    |                                                               |          |
| Fast position                                                                                                    | Højre                                                         |          |
| Fast bredde                                                                                                    | 235                                                           | -        |
|                                                                                                    |                                                               |          |
| Flydende bredde                                                                                                    | 232                                                           | ÷        |
| Fast højde                                                                                                    | 150                                                           | \$       |
| Elvdende bride                                                                                                    | 200                                                           |          |
| nyaenae nøjae                                                                                                    | 200                                                           | •        |
|                                                                                                    |                                                               |          |
|                                                                                                    |                                                               |          |
|                                                                                                    |                                                               |          |
|                                                                                                    |                                                               |          |
|                                                                                                    |                                                               |          |
|                                                                                                    |                                                               |          |
|                                                                                                    |                                                               |          |
|                                                                                                    | Tilbage til S                                                 | standard |
| [L                                                                                                    |                                                               |          |
|                                                                                                    |                                                               |          |
|                                                                                                    |                                                               |          |
|                                                                                                    |                                                               |          |
|                                                                                                    |                                                               |          |
|                                                                                                    |                                                               |          |
|                                                                                                    |                                                               |          |
| 🐞 Brugerindstillinger                                                                                                    |                                                               | _ = ;    |
| Srugerindstillinger                                                                                                    |                                                               | _ = 3    |
| Srugerindstillinger                                                                                                    |                                                               | _ = ;    |
| Sugerindstillinger                                                                                                    |                                                               | _ = 3    |
| Generelt Kalenderindstillinge                                                                                                    | Affale Andet                                                  | _ = :    |
| Gem og luk g<br>Generelt Kalenderindstillinge Jo                                                                                                    | ournal Affaie Andet                                           | _ = ;    |
| Generelt Kalenderindstillinge                                                                                                    | ournal Aftale Andet<br>inele Underjournaler Journal infohoved |          |
| Generelt Kalenderindstillinger                                                                                                    | ournal Aftale Andet<br>Inele Underjournaler Journal infohoved |          |
| Brugerindstillinger<br>Gem og luk<br>Generelt Kalenderindstillinge<br>Behov/Kontinuation Flydende pa                                                                                                    | Aftale Andet<br>Inele Underjournaler Journal infohoved        |          |
| Brugerindstillinger<br>Gem og luk<br>Generelt Kalenderindstillinge<br>Behov/Kontinuation Flydende pa<br>Stamkort<br>Aftale                                                                                                    | nele Underjournaler Journal infohoved                         |          |
| Brugerindstillinger<br>Gem og luk<br>Generelt Kalenderindstillinge Jo<br>Behov/Kontinuation Flydende pa<br>Stamkort<br>Aftale<br>Anamnese                                                                                                    | nurnal Aftale Andet<br>Inele Underjournaler Journal infohoved | :<br>    |
| Brugerindstillinger<br>Gem og luk<br>Generelt Kalenderindstillinge Jo<br>Behov/Kontinuation Flydende pa<br>Stamkort<br>Aftale<br>Anamnese<br>Behov                                                                                                    | ournal Aftale Andet<br>inele Underjournaler Journal infohoved |          |
| Senugerindstillinger  Generelt Kalenderindstillinge Jo  Behov/Kontinuation Flydende pa  Stamkort Antale Anamnese Behov Betaling                                                                                                    | ournal Aftale Andet<br>inele Underjournaler Journal infohoved |          |
| Brugerindstillinger  Gemerelt Kalenderindstillinge Behov/Kontinuation Flydende pa  Stamkort Aftale Anamese Behov Betaling Dokument                                                                                                    | aurnal Aftale Andet<br>Inele Underjournaler Journal infohoved |          |
| Brugerindstillinger<br>Gem og luk<br>Generelt Kalenderindstillinge Jo<br>Behov/Kontinuation Flydende pa<br>Stamkort<br>Aftale<br>Anamnese<br>Behov<br>Betaling<br>Dokument<br>Højde/Vækst                                                                                                    | Aftale Andet<br>nete Underjournaler Journal infohoved         |          |
| Brugerindstillinger<br>Gem og luk<br>Generelt Kalenderindstillinge<br>Behov/Kontinuation Flydende pa<br>Stamkort<br>Aftale<br>Aftale<br>Behov<br>Betaling<br>Dokument<br>Højde/Vækst<br>Kontinuation                                                                                                    | Aftale Andet<br>Inele Underjournaler Journal infohoved        |          |
| Brugerindstillinger<br>Gem og luk<br>Generelt Kalenderindstillinge Jo<br>Behov/Kontinuation Flydende pa<br>Stamkort<br>Aftale<br>Antale<br>Behov<br>Betaling<br>Dokument<br>Højde/Vækst<br>Kontinuation<br>Mathematicker                                                                                                    | aural Affale Andet<br>Inele Underjournaler Journal infohoved  |          |
|                                                                                                    | ournal Aftale Andet<br>inele Underjournaler Journal infohoved |          |
|                                                                                                    | ournal Aftale Andet<br>inele Underjournaler Journal infohoved |          |
| Brugerindstillinger  Genereit Kalenderindstillinge Behov/Kontinuation Flydende pa  Stamkort Aftale Anamnese Behov Betaling Dokument Hgjde/Vækst Kontinuation Materialer Notat Notifikationer                                                                                                    | ournal Aftale Andet<br>Inele Underjournaler Journal infohoved |          |
| Brugerindstillinger  Genereit Kalenderindstillinge Behov/Kontinuation Flydende pa  Stamkort Aftale Anamnese Behov Betaling Dokument Højde/Vækst Kontinuation Materialer Notat Notifikationer Omsorg                                                                                                    | Affale Andet<br>Inter Underjournaler Journal infohoved        |          |
| Brugerindstillinger<br>Gemereit Kalenderindstillinge Jo<br>Behov/Kontinuation Flydende pa<br>Stamkort<br>Aftale<br>Anamnese<br>Behov<br>Betaling<br>Dokument<br>Højde/Vækst<br>Kontinuation<br>Materialer<br>Notat<br>Notat<br>Orto                                                                                                    | Affale Andet<br>Inter Underjournaler Journal infohoved        |          |
| Brugerindstillinger<br>Gem og luk<br>Generelt Kalenderindstillinge<br>Behov/Kontinuation Flydende pa<br>Stamkort<br>Aftale<br>Aftale<br>Aftale<br>Behov<br>Betaling<br>Dokument<br>Højde/Vækst<br>Kontinuation<br>Materialer<br>Notat<br>Notifikationer<br>Omsorg<br>Orto<br>Poche                                                         | aural Aftale Andet<br>Inele Underjournaler Jornal infohoved   |          |
| Serugerindstillinger  Gem og luk Generelt Kalenderindstillinge Kalenderindstillinge Kalenderindstillinge Kalenderindstillinge Kalenderindstillinge Kalenderindstillinge Kalenderinder Kalenderinder Behov Betaling Dokument Higide/Vækst Kontinuation Materialer Notat Notat Notat Notat Notat Notat Notat Notat Notat Notat Notat Rantgen | Aftale Andet<br>Inele Underjournaler Journal infohoved        |          |
| Brugerindstillinger  Gem og luk  Generelt Kalenderindstillinge Jo  Behov/Kontinuation Flydende pa  Stamkort Artale Anamnese Behov Betaling Dokument Højde/Vækst Kontinuation Materialer Notat Notafikationer Omsorg Orto Poche Røntgen Scor                                                                                                | Aftale Andet<br>Inste Underjournaler Zournal infohoved        |          |
| Brugerindstillinger  Gemereit Kalenderindstillinge Behov/Kontinuation Flydende pa  Stamkort Aftale Anamnese Behov Betaling Dokument Højde/Vækst Kontinuation Materialer Notat Notifikationer Omsorg Orto Poche Røntgen Scor Tudo                                                                                                    | Afale Andet<br>Iner Underjournaler Journal infohoved          |          |
| Brugerindstillinger  Gemereit Kalenderindstillinge Behov/Kontinuation Flydende pa  Stamkort Aftale Anamnese Behov Betaling Dokument Højde/Vækst Kontinuation Materialer Notat Notat Notifikationer Omsorg Orto Poche Røntgen Scor TMD                                                                                                    | Affale Andet<br>Inele Underjournaler Journal infohoved        |          |
| Brugerindstillinger<br>Cenereit Kalenderindstillinge Jo<br>Behov/Kontinuation Flydende pa<br>Stamkort<br>Aftale<br>Antale<br>Anamnese<br>Behov<br>Betaling<br>Dokument<br>Højde/Vækst<br>Kontinuation<br>Materialer<br>Notat<br>Notat<br>Notifikationer<br>Orto<br>Poche<br>Røntgen<br>Scor<br>TMD<br>Traume                               | Atale Andet<br>Inder Underjournaler Urmal infohoved           |          |
|                                                                                                    | Atale Andet<br>Inter Underjournaler 2grmal infohoved          |          |
| Brugerindstillinger  Genereit Kalenderindstillinge Behov/Kontinuation Flydende pa  Stamkort Atale Anamnese Behov Betaling Dokument Higide/Vækst Kontinuation Materialer Notat Notifikationer Omsorg Orto Poche Røntgen Scor TMD Traume                                                                                                    | Atale Andet<br>Inele Underjournaler Durnal infohoved          |          |
| Brugerindstillinger  Generelt Kalenderindstillinge Behov/Kontinuation Flydende pa  Stamkort Aftale Anamese Behov Betaling Dokument Højde/Vækst Kontinuation Materialer Notat Notifikationer Omsorg Orto Poche Røntgen Scor TMD Traume                                                                                                    | Affair Ander<br>Underjournaler Umrai infohoved                |          |
| Brugerindstillinger  Genereit Kalenderindstillinge Behov/Kontinuation Flydende pa  Stamkort Aftale Anamnese Behov Betaling Dokument Højde/Vækst Kontinuation Materialer Notat Notifikationer Omsorg Orto Poche Røntgen Scor TMD Traume                                                                                                    | una Atale Andet<br>Underjournaler Jurnal infohoved            | Ned      |

Se side 7 – 2 faner åbner automatisk (Stamkort og kontinuation)

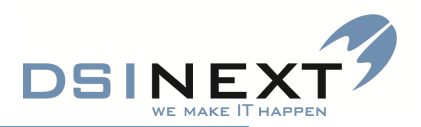

| and the second second s |                | _ = X |
|----------------------------------------------------------------------------------------------------|----------------|-------|
| 🛛 🔁 Gem og luk 🖕                                                                                                    |                |       |
|                                                                                                    |                |       |
| Generelt Kalenderindstillinger Journal Aftale Andet                                                                                                    |                | < . > |
| Behov/Kontinuation Flydende paneler Underjournale Jou                                                                                                    | inal infohoved | 3.3   |
| Alder                                                                                                    | Navn           |       |
| Kaldebarn                                                                                                    | PersonNummer   |       |
| Kaldenavn                                                                                                    | Alder          |       |
| Klasse                                                                                                    |                |       |
| Navn                                                                                                    |                |       |
| PersonNummer                                                                                                    |                |       |
| Skole                                                                                                    |                |       |
|                                                                                                    |                |       |
|                                                                                                    |                |       |
|                                                                                                    |                |       |
|                                                                                                    |                |       |
|                                                                                                    |                |       |
|                                                                                                    |                |       |
|                                                                                                    |                |       |
|                                                                                                    |                |       |
|                                                                                                    |                |       |
|                                                                                                    |                |       |
|                                                                                                    |                |       |
|                                                                                                    |                |       |
|                                                                                                    | Op Ned         |       |
|                                                                                                    |                |       |
|                                                                                                    |                | ]     |

## Det der vises i journal-infohovedet:

| Nikolaj Christensen,<br>300807-5459, 7 år og 0 mdr.                                                   | 1. Stamkort 2. Ti                                                                  | liknytning 3. Familieforhold 4. Stamdatahistorik 5. Blokerede tider 6. Ekstr                                                          | a 7. Privat tand                                                | læge 8. Billede                                             |                |                            |                                                                                              |                                    |
|----------------------------------------------------------------------------------------------------|------------------------------------------------------------------------------------|----------------------------------------------------------------------------------------------------|-----------------------------------------------------------------|-------------------------------------------------------------|----------------|----------------------------|----------------------------------------------------------------------------------------------|------------------------------------|
| Stamkort<br>(Kontinuation 25-08-2014 [139]<br>Scorkort 22-03-2013 [2]                                 | Navn:<br>CPR:<br>Fødselsdato:<br>Kaldenavn:                                        | Nikolaj Christensen<br>300807.5459 Kan (m.k); M<br>⊘ to 30.08.3007 ▼ Alder: 7 år og 0 mdr.<br>Nikolaj Christensen                     | C/O navn:<br>Adresse 1:<br>Hus nr:<br>Adresse 2:<br>Postnummer: | Gl. Jennumvej 9,2,-31<br>Et.                                | age:           | ☐ Adressen er<br>beskyttet |                                                                                              |                                    |
| Aftale (0/41)<br>Anamnese<br>Behov 15-06-2014 [1]<br>Betaling<br>Uokument 28-08-2013 [1]<br>Materiale | Status<br>Status<br>Aktiv Aktiv<br>Kommune:<br>Klinik:<br>Skoledistrikt:<br>Skole: | dato: 11 25.09-2007 V Patient: Manuel journal OR 960<br>730 Randers V<br>Tandpigen Thors Bakke I<br>14<br>731005 Nyvangskolen V<br>14 | Telefonnumre<br>Privat:<br>Arbejde:<br>SMS:<br>E-mail:          | 2/e-mail<br>71720167<br>71720167<br>Send SMS ved ændret tid | Privatnummer M | ny besked                  |                                                                                              | E                                  |
| Notat 27-02-2013 [1]<br>Omsorg<br>Orto<br>Højde/Vækst                                                 | Kaldebarn                                                                          | Privat tandi.     Omsorgspt.     Specialpt.     Diverse     OR aktiv beh.       ar                                                    |                                                                 |                                                             |                | <b></b>                    |                                                                                              |                                    |
| Poche<br>TMD<br>Traume<br>Røntgen<br>Notifikationer 22-08-2014 [25]                                   | Aftale<br>kommentar:                                                               | 11.12.2013 Far disker tider hos KK.                                                                                                   |                                                                 |                                                             |                | *                          | Scorkort                                                                                     |                                    |
| DnyxCeph                                                                                              |                                                                                    |                                                                                                    |                                                                 |                                                             |                |                            | Behov<br>Fundet aktivt behov overskredet eller tæt j<br>2 15-06-2014 / - Alm. u - 10-09-2014 | oå i dag:<br>10. septemb<br>onsdag |

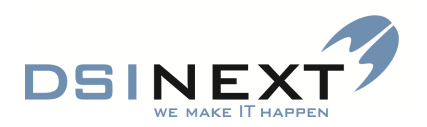

| 💥 Brugerindstillinger                              | _ = 3       |
|----------------------------------------------------|-------------|
| Gem og luk                                         |             |
| Generelt Kalenderindstillinger Journa Aftale Indet |             |
| Aftale                                             |             |
| Spørg om manglende behov skal oprettes             |             |
| AftaleKommentar                                    | AftaleTekst |
| AftaleTekst                                        |             |
| AlderMaaned                                        |             |
| AlderAAr                                           |             |
| BehovsTypeBeskrivelse                              | _           |
| FoedselDato                                        |             |
| ForaeldreMed                                       |             |
| HeleDagen                                          |             |
| Hem TlfPrivat                                      |             |
| KaldeNavn                                          |             |
| Kategori                                           |             |
| L Klasse                                           |             |
|                                                    |             |
|                                                    |             |
|                                                    |             |
| MeddeletesTyneRestrivelse                          |             |
| Mobilin                                            |             |
|                                                    | V Op Ned    |

Der skal kun være flueben i 'Sæt automatisk 'Er meddelt' ved oprettelse af ny aftale' hvis du giver tiden med i hånden – ikke hvis du sætter flere patienter til og udskriver mødekort eller SMS. (OBS! Borgebooking)

| 🎉 Brugerindstillinger        |                                              | х |
|------------------------------|----------------------------------------------|---|
| Gem og luk 📮                 |                                              |   |
| Generelt Kalenderindstil     | llinger Journal Aftale Andet                 | × |
| SCOR/OCR                     |                                              | 1 |
| Mappe til scorudlæsning      | C:\Users\kursus53\Desktop\Birna              |   |
|                              |                                              |   |
| Fejllog                      | Benyt individuel sti til fejllog             |   |
|                              | 📝 Brug standard sti til TK2 fejllog          |   |
| Mappe til fejllog            |                                              |   |
| Patalian and d               |                                              | - |
| Betalingsmodul               | Benyt betalingsmodul                         |   |
| Stregkode scanner modul      | - Tk2 gør fgl. ved indscanning af stregkode: |   |
|                              | Marker med mødekoden 'Ankommet'              |   |
|                              | Abn patientens journal                       |   |
| SCOR kort                    | Farvelæg SCOR kort                           | 1 |
|                              | ⊖ Farvelæg tekst                             |   |
|                              | Farvelæg baggrund                            |   |
|                              |                                              |   |
|                              |                                              |   |
|                              |                                              |   |
|                              |                                              |   |
|                              |                                              |   |
|                              |                                              | 1 |
| <b>%</b> Brugerindstillinger |                                              |   |
| Gem og luk                   |                                              |   |

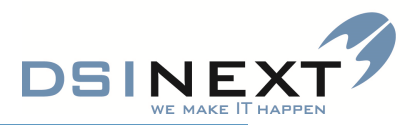

#### JOURNAL DELEN

Journalen er inddelt i en række faneblade til højre med data relateret til stamdata og en række underjournaler, som

er listet i et Outlook-panel til venstre\*.

Ud for under-journalerne (undtagen Røntgen, Cephalometri og andre 3. parts programmer) angives en dato for den seneste registrering af den pågældende type samt et tal i parentes, hvor mange registreringer af den pågældende type, der er.

#### 1 Stamkort

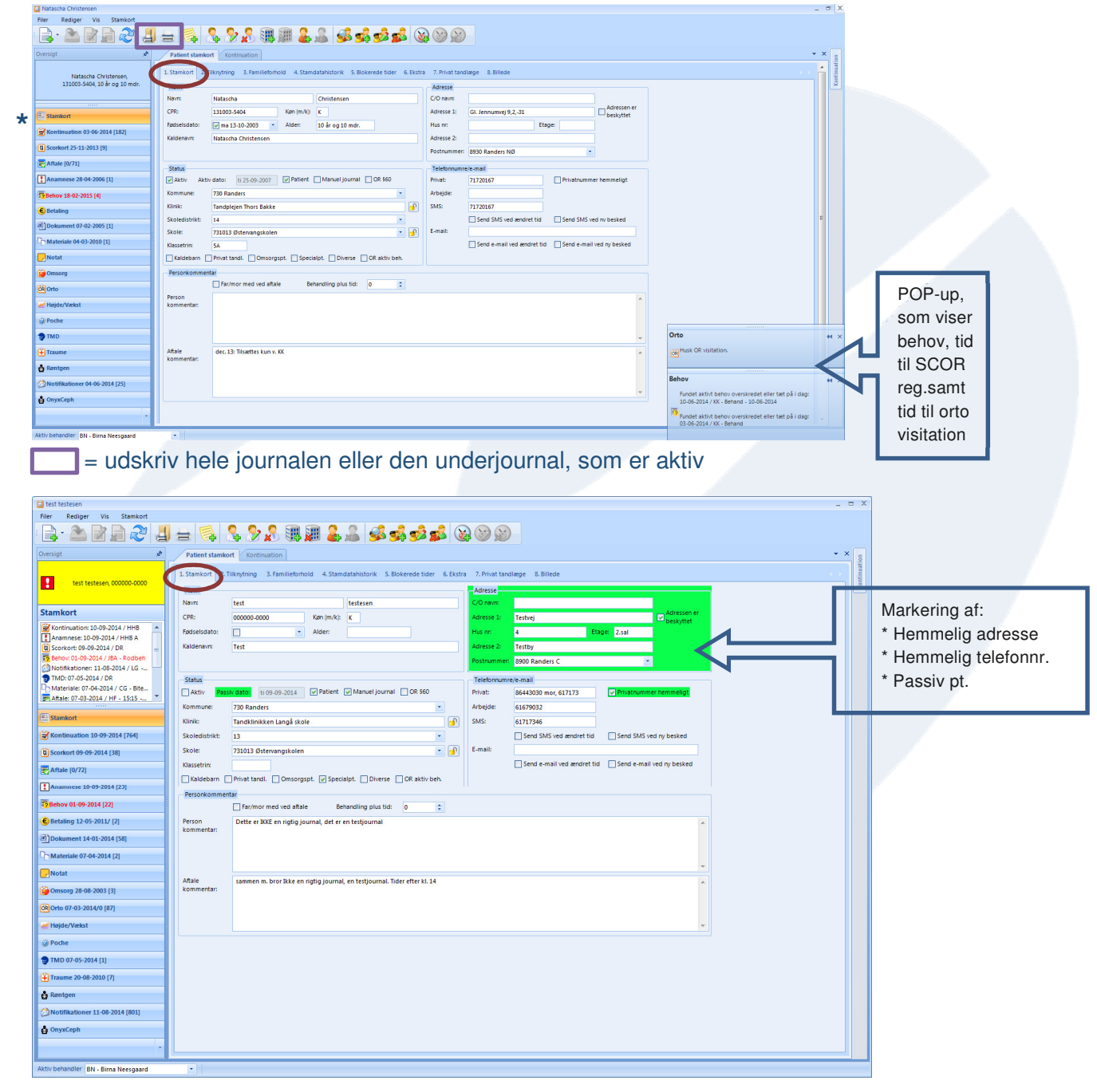

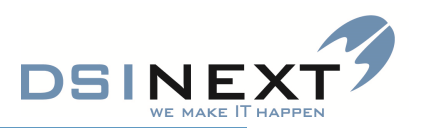

| a test testesen                                           |                     |               |                        |                                                  |                   |                   |                          |              |           |                 |         | -   | = ×    |
|-----------------------------------------------------------|---------------------|---------------|------------------------|--------------------------------------------------|-------------------|-------------------|--------------------------|--------------|-----------|-----------------|---------|-----|--------|
| Filer Rediger Vis Stamkort                                |                     | 0, 0          |                        |                                                  | 8 🚚 🐼             |                   |                          |              |           |                 |         |     |        |
|                                                           |                     |               |                        | <b>7 200 200 2</b> 00 200 200 200 200 200 200 20 |                   |                   |                          |              |           |                 |         |     |        |
| Oversigt 🖋                                                | Patient stamkort    | Kontinuation  |                        |                                                  |                   |                   |                          |              |           |                 |         | * ) | ation  |
| test testesen, 000000-0000                                | 1. Stamkor 2. Tilkr | tytning Famil | lieforhold 4. Stamdata | ahistorik 5. Blokerede                           | e tider 6. Ekstra | 7. Privat tandla  | ege 8. Billede           |              |           |                 |         |     | ontinu |
| •                                                         | Behandlere          |               |                        |                                                  | 1                 | fræk en kolonne h | ner for at gruppere på d | len kolonne. |           |                 |         |     | Ľ      |
| Stamkort                                                  |                     | Standard V    |                        | Behandler                                        | 4                 | -                 | Personaletype            |              | 4         |                 | Klinik  | 8   |        |
| Kontinuation: 10-09-2014 / HHB A                          |                     | <u> </u>      | Andrea Kilb Gundersen  |                                                  |                   | Tandlæge          |                          |              | K0010     | Tandpiejen Thor | s bakke |     |        |
| G Scorkort: 09-09-2014 / DR =                             |                     |               |                        |                                                  |                   |                   |                          |              |           |                 |         |     |        |
| Notifikationer: 11-08-2014 / LG                           |                     |               |                        |                                                  |                   |                   |                          |              |           |                 |         |     |        |
| TMD: 07-05-2014 / DR<br>Materiale: 07-04-2014 / CG - Bite | Institutioner       |               | 2                      |                                                  | 1                 | ræk en kolonne h  | ner for at gruppere på d | len kolonne. |           | 1               | 2 2     |     |        |
| Aftale: 07-03-2014 / HF - 15:15 *                         |                     | 731b002       | V<br>Lions barnebave   | Navn                                             |                   | v                 | reletonnummer            | v ra         | xnummer   | 1               | t-mail  | Y   |        |
| E Stamkort                                                |                     |               |                        |                                                  |                   |                   |                          |              |           |                 |         |     |        |
| Kontinuation 10-09-2014 [764]                             |                     |               |                        |                                                  |                   |                   |                          |              |           |                 |         |     |        |
| Scorkort 09-09-2014 [38]                                  |                     |               |                        |                                                  |                   |                   |                          |              |           |                 |         |     |        |
| F Aftale [0/72]                                           | Kontaktpersoner     |               | 4.1 17                 | Maria                                            |                   | ræk en kolonne h  | her for at gruppere på d | len kolonne. |           |                 | C and I |     |        |
| Anamnese 10-09-2014 [23]                                  |                     |               | itei V                 | Navn                                             | V                 | Etternavn         | V Telefonnur             | mmer v       | Faxnummer | v               | E-mail  | Y   |        |
| Behov 01-09-2014 [22]                                     |                     |               |                        |                                                  |                   |                   |                          |              |           |                 |         |     |        |
| € Betaling 12-05-2011/ [2]                                |                     |               |                        |                                                  |                   |                   |                          |              |           |                 |         |     |        |
| Dokument 14-01-2014 [58]                                  |                     |               |                        |                                                  |                   |                   |                          |              |           |                 |         |     |        |
| C Materiale 07-04-2014 [2]                                |                     |               |                        |                                                  |                   |                   |                          |              |           |                 |         |     |        |
| - Notat                                                   |                     |               |                        |                                                  |                   |                   |                          |              |           |                 |         |     |        |
| 🙀 Omsorg 28-08-2003 [3]                                   |                     |               |                        |                                                  |                   |                   |                          |              |           |                 |         |     |        |
| Orto 07-03-2014/0 [87]                                    |                     |               |                        |                                                  |                   |                   |                          |              |           |                 |         |     |        |
| 🛃 Højde/Vækst                                             |                     |               |                        |                                                  |                   |                   |                          |              |           |                 |         |     |        |
| @ Poche                                                   |                     |               |                        |                                                  |                   |                   |                          |              |           |                 |         |     |        |
| TMD 07-05-2014 [1]                                        |                     |               |                        |                                                  |                   |                   |                          |              |           |                 |         |     |        |
| 🕂 Traume 20-08-2010 [7]                                   |                     |               |                        |                                                  |                   |                   |                          |              |           |                 |         |     |        |
| 🎂 Røntgen                                                 |                     |               |                        |                                                  |                   |                   |                          |              |           |                 |         |     |        |
| 🔗 Notifikationer 11-08-2014 [801]                         |                     |               |                        |                                                  |                   |                   |                          |              |           |                 |         |     |        |
| 🛔 OnyxCeph                                                |                     |               |                        |                                                  |                   |                   |                          |              |           |                 |         |     |        |
|                                                           |                     | _             |                        |                                                  | _                 | _                 |                          | _            | _         | _               |         |     |        |
| Aktiv behandler BN - Birna Neesgaard                      | •                   |               |                        |                                                  |                   |                   |                          |              |           |                 |         |     |        |

#### 2 Tilknytning

På dette faneblad specificeres personens tilknytninger til behandlere, klinik, institutioner og eventuelle andre kontakter, fx lærer, pædagoger. (Disse skal være oprettet under Kontakter)

Der kan oprettes mere end én af hver. Afkryds feltet Er standard ved patientens standardbehandler. TK2 foreslår automatisk standardbehandleren ved oprettelse af aftaler fra værktøjslinjen i kalenderbilledet.

Tryk på 🤼 (Tilføj ny behandler) eller 🏢 (Tilføj ny institution – bruger vi ikke p.t.)) eller (Tilføj ny kontaktperson) 🧟 i værktøjslinien for at oprette en ny tilknytning.

Bemærk! Er du ved at oprette en ny standardbehandler og der i forvejen er en standardbehandler tilknyttet patienten, vil der komme en valideringsboks, hvor du skal tage stilling.

| Opret behandler | >                              | < Compared to the second second second second second second second second second second second second second se                              |
|-----------------|--------------------------------|----------------------------------------------------------------------------------------------------|
|                 | ✓ Er standard                  |                                                                                                    |
| Behandler       | hs - Hanne Sørensen 💌          |                                                                                                    |
| Personaletype   | Tandlæge 💌                     |                                                                                                    |
| Klinik          | K01000 Tandklinikken Børsten 💌 | Valideringsfejl X                                                                                                    |
|                 | <u>O</u> K <u>A</u> nnuller    | Der findes allerede en anden behandler tilknytning der er markeret som standard.<br>Skal standard markeringen skiftes til denne tilknytning? |
|                 |                                | <u>l</u> a <u>N</u> ej                                                                                                    |

Ønsker du at rette behandlertilknytning, skal du markere den behandler, der skal rettes. Tryk derefter på 没 (Ret den valgte behandler). Vil du slette behandler, tryk på 🥵

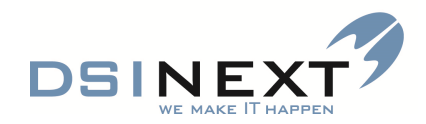

| Lura Ahmad                                                          |                                          |                           |                                |                      |              |                 | _ 0        |
|---------------------------------------------------------------------|------------------------------------------|---------------------------|--------------------------------|----------------------|--------------|-----------------|------------|
| Filer Rediger Vis Stamkort                                          |                                          |                           |                                |                      |              |                 |            |
| 📑 - 🏊 🛛 🗩 🥭 🥹                                                       | 😑 🛸 🤱 🦻 🗶 📵                              | 🖩 🤽 🔬                     | si 😼 😒 🔝                       |                      |              |                 |            |
| Dversigt 🖉                                                          | Patient stamkort                         |                           |                                |                      |              |                 | <b>→</b> × |
| Lura Ahmad, 010199-6778,<br>15 år og 8 mdr.                         | 1. Stamkort 2. Tilknytning 3. Familiefor | rhold 4. Stamdatahistorik | 5. Blokerede tider 6. Ekstra   | a 7. Privat tandlæge | 8. Billede   |                 |            |
|                                                                     | Relation V Formavne                      | Ffferna)                  | ræk en kolonne her for at grup | Med ved affale V     | Privat tlf 🗸 | Hemmeliat tif V | SMS        |
| Stamkort                                                            | Mor Midya                                | Hannan                    | 040188-3940                    |                      |              |                 |            |
| Aftale: 15-09-2014 / AV - 09:40 - Alm Kontinuation: 01-09-2014 / AV | Søskende Raman Ahmad                     | Hannan                    | 200214-6897                    |                      |              |                 |            |
| Behov: 14-05-2014 / - Alm. u - 15-0                                 | Aktive behov                             |                           |                                |                      |              |                 |            |
|                                                                     | Behovstype                               | Individuelt Interval      | Tid Behovsdato                 | Aftaledato           | Mødekode     | Opdateres       | Kaldeba    |
| Stamkort                                                            | Alm. undersøgelse                        | 450                       | 15 24-08-2016                  |                      |              |                 |            |
| Kontinuation 01-09-2014 [9]                                         |                                          |                           |                                |                      |              |                 |            |
| Scorkort                                                            |                                          |                           |                                |                      |              |                 |            |
| Aftale [0/4]                                                        |                                          |                           |                                |                      |              |                 |            |
| Anamnese                                                            |                                          |                           |                                |                      |              |                 |            |
| ?Behov 14-05-2014 [1]                                               |                                          |                           |                                |                      |              |                 |            |
| € Betaling                                                          |                                          |                           |                                |                      |              |                 |            |
| Dokument                                                            |                                          |                           |                                |                      |              |                 |            |
| Materiale                                                           |                                          |                           |                                |                      |              |                 |            |
| - Notat                                                             |                                          |                           |                                |                      |              |                 |            |
| 🚰 Omsorg                                                            |                                          |                           |                                |                      |              |                 |            |
| Orto                                                                |                                          |                           |                                |                      |              |                 |            |
| e Højde/Vækst                                                       |                                          |                           |                                |                      |              |                 |            |
| @ Poche                                                             |                                          |                           |                                |                      |              |                 |            |
| TMD                                                                 |                                          |                           |                                |                      |              |                 |            |
| Traume                                                              |                                          |                           |                                |                      |              |                 |            |
| n Røntgen                                                           |                                          |                           |                                |                      |              |                 |            |
| Notifikationer                                                      |                                          |                           |                                |                      |              |                 |            |
| nyxCeph                                                             |                                          |                           |                                |                      |              |                 |            |
|                                                                     |                                          |                           |                                |                      |              |                 |            |
|                                                                     |                                          |                           |                                |                      |              |                 |            |

#### **3 Familieforhold**

På det 3. faneblad tilknyttes familierelationer: forældre, søskende, bedsteforældre, værger og andre pårørende. Kun personer, der i forvejen er oprettet i TK2, kan oprettes som relationer. Vælg i værktøjslinien for at oprette en ny relation.

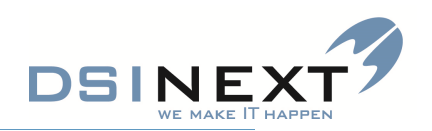

| Prøve Prøvesen                      |                     |                 |             |                 |               |               |                                              |                          |          |               | -        | = X                            |
|-------------------------------------|---------------------|-----------------|-------------|-----------------|---------------|---------------|----------------------------------------------|--------------------------|----------|---------------|----------|--------------------------------|
| Filer Rediger Vis Stamkort          |                     |                 |             |                 |               |               |                                              |                          |          |               |          |                                |
| : 🗟 - 🚵 🕅 💭 🍣 📕                     | 🔒 🕵 🕺               | s 🎾 🔏           |             |                 | <b>\$</b>     | <b>52 53</b>  |                                              |                          |          |               |          |                                |
| Oversigt 📌                          | Patient stamkort    | Kontinuation    |             |                 | _             |               |                                              |                          |          |               | -        | ×                              |
| _                                   | 1. Stamkort 2. Till | nytning 3. Fam  | ilieforhold | 4. Stamdatahis  | torik Blokere | ede tider 6.  | Ekstra 7. Privat tandlæge 8. Billede         |                          |          |               |          | itinuatio                      |
| Prøve Prøvesen, 000000-0000         |                     |                 |             |                 |               | Træk e        | n kolonne her for at gruppere nå den kolonne | 6                        |          |               |          | Ker                            |
|                                     | Oprattat 7          | Dationt 37      | Aletin      | Vanual and V    |               | (0000000      | Skala                                        |                          | Kinese 7 | Skolodistrikt | -        |                                |
| Stamkort                            | Oprettet 4          | ratient v       | AKUV        | • Manuel opu. • |               | commune       | 4 Skole                                      | ų                        | Kidsse v | Skoledistrikt | · -      |                                |
| 📴 Behov: 08-11-2015 / BN - Alm. u 🔺 | 27-08-2013          |                 |             |                 | 730 Randers   |               | 731013 Østervangskolen                       |                          |          |               |          |                                |
| Kontinuation: 10-09-2014 / HHB      | 23-08-2013          | ~               |             |                 | 730 Randers   |               | 731013 Østervangskolen                       |                          |          |               |          |                                |
| Notat: 10-09-2014 / HHB A =         | 26-06-2013          | ~               |             |                 | 730 Randers   |               | 731013 Østervangskolen                       |                          |          |               |          |                                |
| Attale: 15-08-2014 / LG - 10:00     | 02-11-2012          | ~               |             |                 | 730 Randers   |               | 731013 Østervangskolen                       |                          |          |               | -        |                                |
| Notifikationer: 21-02-2014 / RKS    | 02-11-2012          | <b>~</b>        |             |                 | 730 Randers   |               | 731013 Østervangskolen                       |                          |          |               |          |                                |
| 0R Orto: 29-05-2013 / - D           | 02-11-2012          | <b>v</b>        |             |                 | 730 Randers   |               | 731013 Østervangskolen                       |                          |          |               |          |                                |
|                                     | 02-11-2012          |                 |             |                 | 730 Randers   |               | 731013 Østervangskolen                       |                          |          |               |          |                                |
| Stamkort                            | 24-09-2012          |                 |             |                 | 730 Randers   |               | 731013 Østervangskolen                       |                          |          |               | <u> </u> |                                |
|                                     | 17-08-2012          |                 |             |                 | 730 Randers   |               | 731013 Østen/angskolen                       |                          |          |               |          |                                |
| Kontinuation 10-09-2014 [415]       | 24.05.2012          |                 |             |                 | 720 Dandors   |               | 721012 Østen angekolen                       |                          |          |               |          |                                |
| G Scorkort 01-02-2011 [9]           | 24-03-2012          |                 |             |                 | 730 Randers   |               | 751015 Ostervargskolen                       |                          |          |               |          |                                |
|                                     | 23-04-2012          | ~               |             |                 | 730 Randers   |               | /31013 Østervangskolen                       |                          |          |               |          |                                |
| F Aftale [0/92]                     | 11-11-2011          | <b>v</b>        |             |                 |               |               | 731013 Østervangskolen                       |                          |          |               |          |                                |
| Anamnese 08-03-2012 [4]             | 28-09-2011          | <b>v</b>        |             |                 |               |               | 731013 Østervangskolen                       |                          |          |               |          |                                |
|                                     | 28-09-2011          | ~               |             |                 |               |               | 731013 Østervangskolen                       |                          |          |               |          |                                |
| E2Behov 08-11-2015 [26]             | 29-03-2011          | <b>~</b>        |             |                 |               |               | 165003 Roholmskolen                          |                          |          |               |          |                                |
| € Betaling 23-03-2010/ [1]          | 29-10-2010          | ~               |             |                 |               |               | 165003 Roholmskolen                          |                          |          |               |          |                                |
| El patrona de la concerción         | 27-08-2010          | ~               |             |                 |               |               | 165003 Roholmskolen                          |                          |          |               |          |                                |
|                                     | 17-06-2010          | <b>v</b>        |             |                 |               |               | 165003 Roholmskolen                          |                          |          |               | -        |                                |
| CD Materiale                        | Oprettet d.         | ti 27-08-2013   | *           | Aktiv dato ti j | 29-03-2011    | · Passiv      | dato se 03-04-2011 V Patient                 | Aktiv Manue              | 1        |               |          |                                |
| Notat 10-09-2014 [3]                | Kommune             | 730 Randers     |             |                 |               | Klinik        |                                              |                          |          |               |          |                                |
| G Omsorg                            | Skolo               | 731013 Øcteora  | naskolen    |                 | ×             | Skolodistrikt |                                              | *                        |          |               |          |                                |
|                                     | Kole                | 751015 (531017) | ngskolen    | con 000000.0    | 1000          | skoledistrikt |                                              |                          |          |               |          |                                |
| 08 010 29-05-2015/0 [27]            | Nasse               | Destur          |             | CPK 0000000     |               |               | 5 P                                          |                          |          |               |          |                                |
| e Højde/Vækst                       | Navn                | Prove           |             | PT)             | presen        |               | C/O navn                                     |                          |          |               |          |                                |
| @ Poche                             | Adresse 1           | Hermodsvej      |             | These la        | Adress        | ie 2          |                                              | Adressen er<br>beskyttet |          |               |          |                                |
| TMD 07-05-2014 [1]                  | Hus nr              | 4               |             | Etage 3         | Postnu        | immer         | 8900 Randers C *                             |                          |          |               |          |                                |
|                                     | Privattlf.          |                 |             | Arbejdstlf.     | 51562836 (H   | lenrik IT     | Privatnummer hemmeligt                       |                          |          |               |          |                                |
| + Traume 15-04-2008 [1]             | SMS                 | 61717346        |             | E-mail:         | ønsker ikke   | e-mail        |                                              |                          |          |               |          |                                |
| 🎒 Røntgen                           | Arsag               |                 |             |                 |               |               |                                              | *                        |          |               |          |                                |
| 🖄 Notifikationer 21-02-2014 [75]    |                     |                 |             |                 |               |               |                                              | -                        |          |               |          |                                |
|                                     |                     |                 |             |                 |               |               |                                              |                          |          |               |          |                                |
| 0 *                                 |                     |                 |             |                 |               |               |                                              |                          |          |               |          | 4                              |
|                                     |                     |                 |             |                 |               |               |                                              |                          |          |               |          | and the second distance of the |

#### 4 Stamdatahistorik

TK2 opretter automatisk en historik, når der ændres i en patients stamdata, hvad enten det sker manuelt eller i forbindelse med indlæsning af data.

Ønsker du at se stamhistorik for en konkret dato, markeres linjen og du vil nederst i skærmbilledet se en række ekstra data, fx: Klinik, Adressen er beskyttet, Privatnummer hemmeligt.

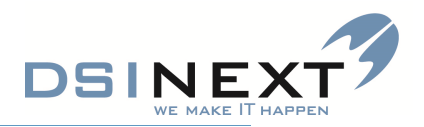

| 📋 Prøve Prøvesen                                | -                                                                                                    | . = x)   |
|-------------------------------------------------|----------------------------------------------------------------------------------------------------|----------|
| Filer Rediger Vis Stamkort                      |                                                                                                    |          |
| 📑 • 🏝 🗹 🗐 発 🚽                                   | ) = 🕵 🗏 🖟 🛲 🏭 🍇 🥵 🕵 🕵 🖗 🎯 🎯                                                                                      |          |
| Oversigt 📌                                      | Patient stankort Kontinuation                                                                                    | × s      |
| _                                               | 1.Stamkort 2.Tilknytning 3.Familieforhold 4.Stamdatahiston 5.Biokerede tider @Ekstra 7.Privat tandlege 8.Billede | tinuati  |
| Prøve Prøvesen, 000000-0000                     | Treek en kolonne her for at gruppere på den kolonne.                                                             | ۲Ľ.      |
| Stamkort                                        | Fra ugedag 🗸 Til ugedag 🗸 Fra dato 🗸 Til dato 🗸 Fra tid 🗸 Til tid 🗸 Bemærkning 🗸                                 |          |
| Behov: 08-11-2015 / BN - Alm. u                 | Mandag 09:00 15:00                                                                                               |          |
| Kontinuation: 10-09-2014 / HHB                  |                                                                                                    |          |
| Aftale: 15-08-2014 / HHB A                      |                                                                                                    |          |
| TMD: 07-05-2014 / LG                            |                                                                                                    |          |
| OR Orto: 29-05-2013 / - D                       |                                                                                                    |          |
| Stamkort                                        |                                                                                                    |          |
| Kontinuation 10-09-2014 [415]                   |                                                                                                    |          |
| G Scorkort 01-02-2011 [9]                       |                                                                                                    |          |
| Aftale [0/92]                                   |                                                                                                    |          |
| Anamnese 08-03-2012 [4]                         |                                                                                                    |          |
| 2 Behov 08-11-2015 [26]                         |                                                                                                    |          |
| C Betaling 23-03-2010/ [1]                      |                                                                                                    |          |
| Dokument 21-08-2012 [38]                        |                                                                                                    |          |
| Cp Materiale                                    |                                                                                                    |          |
| Notat 10-09-2014 [3]                            |                                                                                                    |          |
| 📴 Omsorg                                        |                                                                                                    |          |
| R Orto 29-05-2013/0 [27]                        |                                                                                                    |          |
| <del>////////////////////////////////////</del> |                                                                                                    |          |
| @ Poche                                         |                                                                                                    |          |
| TMD 07-05-2014 [1]                              |                                                                                                    |          |
| + Traume 15-04-2008 [1]                         |                                                                                                    |          |
| 🛔 Røntgen                                       |                                                                                                    |          |
| 🖄 Notifikationer 21-02-2014 [75]                |                                                                                                    |          |
| ů ·                                             |                                                                                                    | <u> </u> |
| Aktiv behandler BN - Birna Neesgaard            | •                                                                                                    |          |

#### **5 Blokerede tider**

På dette faneblad kan du indsætte perioder/tider, hvor det passer patienten dårligt at lave aftaler. Når du opretter aftaler for patienten, kan du i aftalevinduet kontrollere eventuelle blokerede tider og sørge for at booke uden om disse.

Krav til blokerede tider:

Når der oprettes blokerede tider skal der angives enten ugedag, datoer eller tider eller en kombination af disse.

• Hvis der angives ugedage: Både fra og til ugedag skal udfyldes. Til ugedag skal være samme dag eller senere end fra ugedag.

• Hvis der angives datoer: Både fra og til dato skal udfyldes. Til dato skal være samme dato eller senere end fra dato.

• Hvis der angives tidspunkter: Både fra og til tid skal udfyldes. Til tid skal være senere end fra tid.

Vælg (Tilføj blokeret tid) i værktøjslinien for at oprette en ny blokeret tid.

Vælg ugedag(e), eventuel periode, fra- og til-tid samt eventuel bemærkning. Ved oprettelse af nye aftaler vil der blive vist en advarsel, hvis aftalen kolliderer med en blokeret tid. Skal en blokeret tid rettes eller slettes, markeres linjen.

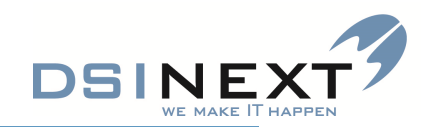

| Market       Image: Image: Image          | 8                                                              |                                                                                                    | - ×       |
|----------------------------------------------------------------------------------------------------|----------------------------------------------------------------|----------------------------------------------------------------------------------------------------|-----------|
| with a statustion     with a statustion     With a statustion     With a statustion     Predent Statustion     Statustion     Statustion <th>Prøve Prøvesen</th> <th></th> <th> ^</th>                                                                                                    | Prøve Prøvesen                                                 |                                                                                                    | ^         |
| Image: Control of Control of Contro | Filer Rediger Vis Stamkort                                     |                                                                                                    |           |
| max                 Peters Handword               Peters Handword               Peters                                                                                                    | 📑 - 🏝 🗹 🗐 🦑 🗐                                                  |                                                                                                    |           |
| Pack Reserved.         1 Stanistic 1.2 Traphyting 1.2 maintechnick 4. Standstandistic 5. Stokes (                                                                                                    | Oversigt 🖋                                                     | Patient stamkort Kontinuation                                                                                             | • × 5     |
| Lankott         Groupe 1         Groupe 2         Validg grouppe>         Image: Compare 2         Validg grouppe>         Image: Compare 2         Validg grouppe>         Image: Compare 2         Validg grouppe>         Image: Compare 2         Validg grouppe>         Image: Compare 2         Validg grouppe>         Image: Compare 2         Validg grouppe>         Image: Compare 2         Validg grouppe>         Image: Compare 2         Validg grouppe>         Image: Compare 2         Validg grouppe>         Image: Compare 2         Validg grouppe>         Image: Compare 2         Validg grouppe>         Image: Compare 2         Validg grouppe>         Image: Compare 2         Image: Compare 2                                                                                                    | Prøve Prøvesen, 000000-0000                                    | 1. Stamkort 2. Tilknytning 3. Familieforhold 4. Stamdatahistorik 5. Biokerede der 6. Ekstra 7. Ivivat tandlæge 8. Billede | Kontinuat |
| Cambod         Goope 3         Variag gruppes         Goope 4         Variag gruppes         Image Coope 3           Control 100-92-9214 / Hist gruppes         Goope 3         Variag gruppes         Image Coope 3         Variag gruppes         Image Coope 3         Variag gruppes         Image Coope 3         Variag gruppes         Image Coope 3         Variag gruppes         Image Coope 3         Variag gruppes         Image Coope 3         Variag gruppes         Image Coope 3         Image Coope 3 </th <th></th> <th>Gruppe 1:</th> <th></th>                                                                                                    |                                                                | Gruppe 1:                                                                                                    |           |
| bcbc/bl/s/bi/s/line         druge S         image S           contrained in 00-2014 (rine A         bcbcs         bcbcs </th <th>Stamkort</th> <th>Gruppe 3:           Varing gruppe&gt;</th> <th></th>                                                                                                    | Stamkort                                                       | Gruppe 3:           Varing gruppe>                                                                                        |           |
| 0 bote 10 00 - 2014 / MS A         Image: Control of Control of Con  | Behov: 08-11-2015 / BN - Alm. u Kontinuation: 10-09-2014 / HHB | Gruppe 5: «Vælg gruppe»                                                                                                   |           |
| Americanowski       Devres 1:         Diverse 2:       Devres 2:         Statistic 10: 09-2014 [415]       Devres 2:         Statistic 10: 09-2014 [415]       Devres 2:         Statistic 10: 09-2014 [415]       Devres 2:         Statistic 10: 09-2014 [415]       Devres 2:         Statistic 10: 09-2014 [415]       Devres 2:         Statistic 10: 09-2014 [416]       Devres 2:         Statistic 10: 09-2014 [416]       Devres 2:         Statistic 10: 09-2014 [416]       Devres 2:         Statistic 10: 09-2014 [416]       Devres 2:         Statistic 10: 09-2014 [416]       Devres 2:         Statistic 10: 09-2014 [416]       Devres 2:         Statistic 10: 09-2014 [416]       Devres 2:         Statistic 10: 09-2014 [416]       Devres 2:         Statistic 2: 09-2014 [417]       Devres 2:         Statistic 2: 09-2014 [417]       Devres 4:         Statistic 2: 09-2014 [417]       Devres 5:         Statistic 2: 09-2014 [417]       Devres 5:         Statistic 2: 09-2014 [417]       Devres 5:         Statistic 2: 09-2014 [417]       Devres 5:         Statistic 2: 09-2014 [417]       Devres 5:         Statistic 2: 09-2014 [417]       Devres 5:         Statistic 2: 09-2014 [417]       Devres 5: </th <th>Notat: 10-09-2014 / HHB A =</th> <th>Diverse</th> <th></th>                                                                                                    | Notat: 10-09-2014 / HHB A =                                    | Diverse                                                                                                    |           |
| ND 07 -55 -501 / (d)       Image: 1 - 1 - 1 - 1 - 1 - 1 - 1 - 1 - 1 - 1                                                                                                    | Rftale: 15-08-2014 / LG - 10:00                                | Diverse 1                                                                                                    |           |
| Both Mathematic Processed (19)         Image: Processed (19)           Both Processed (19)         Image: Processed (19)           Both Processed (19)         Image: Processed (19)           Both Processed (19)         Image: Processed (19)           Both Processed (19)         Image: Processed (19)           Both Processed (19)         Image: Processed (19)           Both Processed (19)         Image: Processed (19)           Both Processed (19)         Image: Processed (19)           Both Processed (11)         Image: Processed (11)           Both Processed (11)         Image: Processed (11)           Both Processed (11)         Image: Processed (11)           Both Processed (11)         Image: Processed (11)           Both Processed (11)         Image: Processed (11)           Both Processed (11)         Image: Processed (11)           Both Processed (11)         Image: Processed (11)           Both Processed (11)         Image: Processed (11)           Both Processed (11)         Image: Processed (11)           Both Processed (11)         Image: Processed (11)           Both Processed (11)         Image: Processed (11)           Both Processed (11)         Image: Processed (11)           Both Processed (11)         Image: Processed (11)           Both Processed (1                                                                                                    | 1 TMD: 07-05-2014 / LG                                         |                                                                                                    |           |
| Bandoni                                                                                                    | Notifikationer: 21-02-2014 / RKS                               |                                                                                                    |           |
| Standort       Derice 2:         Standort 01 609 2014 [415]       Derice 2:         Standort 01 609 2014 [415]       Derice 2:         Standort 01 609 2014 [415]       Derice 2:         Standort 01 609 2014 [415]       Derice 2:         Standort 01 609 2014 [415]       Derice 2:         Standort 01 609 2014 [415]       Derice 2:         Standort 01 200 2014 [3]       Derice 2:         Standort 10 609 2014 [3]       Derice 2:         Standort 10 609 2014 [3]       Derice 2:         Standort 10 609 2014 [3]       Derice 4:         Standort 10 609 2014 [3]       Derice 4:         Standort 10 609 2014 [3]       Derice 4:         Standort 10 609 2014 [3]       Derice 4:         Standort 2010 [27]       Derice 5:         Standort 10 609 2014 [3]       Derice 5:         Standort 2010 [27]       Derice 5:         Standort 2010 [27]       Derice 5:         Standort 2010 [27]       Derice 5:         Standort 2010 [27]       Derice 5:         Standort 2010 [27]       Derice 5:         Standort 2010 [27]       Derice 5:         Standort 2010 [27]       Derice 5:         Standort 2010 [27]       Derice 5:         Standort 2010 [27]       Derice 5: <th>OR Orto: 29-05-2013 / - D</th> <th></th> <th></th>                                                                                                    | OR Orto: 29-05-2013 / - D                                      |                                                                                                    |           |
| Partiel         Point of the set of the set o  |                                                                |                                                                                                    |           |
| g continuation 10-09-2014 [415]         Diverse 2           g conton 10: 002-2011 [9]         Diverse 2           g conton 10: 002-2012 [4]         Diverse 2           g conton 10: 002-2012 [4]         Diverse 3           g conton 10: 002-2012 [18]         Diverse 4           [10: 002-2014 [3]         Diverse 4           [10: 002-2014 [3]         Diverse 4           [10: 002-2014 [3]         Diverse 5           [10: 002-2014 [3]         Diverse 5           [10: 002-2014 [3]         Diverse 4           [10: 002-2014 [3]         Diverse 4           [10: 002-2014 [3]         Diverse 5           [10: 002-2014 [3]         Diverse 5           [10: 002-2014 [3]         Diverse 5                                                                                                    | Stamkort                                                       |                                                                                                    |           |
| Scolar 01 62-2011 [9]           Artale (0/92)           Artale (0/92)           Anamese 08 69-3012 (4)           Deside 28 50-3012 (5)           Deside 28 50-3012 (1)           Deside 28 50-3012 (1)           Deside 30 50-3012 (1)           Deside 30 50-3012 (1)           Deside 30 50-3012 (1)           Deside 30 50-3012 (1)           Deside 30 50-3012 (1)           Deside 30 50-3012 (1)           Deside 30 50-3012 (1)           Deside 30 50-3012 (1)           Deside 30 50-3012 (1)           Deside 3                                                                                                    | Kontinuation 10-09-2014 [415]                                  | Diverse 2:                                                                                                    |           |
| Attac (0/92)         Image: 08-03-2012 (4)           Betaing 23-03-2010 (11)         Diverse 3:           10:00xment 21-06-2012 (18)         Diverse 4:           Attac (0/92)         Diverse 4:           Image: 03-2010 (11)         Diverse 4:           Image: 03-2010 (12)         Diverse 4:           Image: 03-2010 (12)         Diverse 4:           Image: 03-2010 (12)         Diverse 4:           Image: 03-2010 (12)         Diverse 4:           Image: 03-2010 (12)         Diverse 5:           Image: 03-2010 (12)         Diverse 5:           Image: 03-2010 (12)         Diverse 5:                                                                                                    | G Scorkort 01-02-2011 [9]                                      |                                                                                                    |           |
| Anamese 06 95-2012 [4]         Betaing 25-05-2017 [1]         Doters 12:06-2012 [38]         Materiale         Notat 10 09-2014 [3]         Divers 4:         Divers 4:         Imbarder         Proche         Thoro 92-2014 [1]         Divers 5:         Traume 15-04-2008 [1]         Bantgen         Notifikationer 21:02-2014 [75]                                                                                                    | Aftale [0/92]                                                  |                                                                                                    |           |
| Bethov 06 11 2015 [26]   Betaling 23-03-2010/ [1]   Diverse 3:   Diverse 4:   Diverse 4:   Diverse 4:   Diverse 4:   Diverse 4:   Diverse 5:   Diverse 5:   Diverse 5:   Diverse 5:                                                                                                    | Anamnese 08-03-2012 [4]                                        |                                                                                                    |           |
| b tetaling 23-03-2010/ [1]   b) botument 21-08-2012 [38]   h Materiale   h Materiale   h Materiale   h Materiale   h Materiale   b Notor 29-09-2013/0 [27]   e Hajder/Vekst   b Poche   h Mo 07-09-20014 [1]   b Norris 5:   b Notrials 15-04-2008 [1]   b Notrials 15-04-2008 [1]   b Notrials 15-04-20014 [75]                                                                                                    | Behov 08-11-2015 [26]                                          | Diverse 3:                                                                                                    | -         |
| Dokument 22:09-2012 [38]   Materiale   Notat 10:09-2014 [3]   Diverse 4:   Produe   Mit Op-205-2013/0 [27]   Hojde/Vekst   Produe   Titto 07:05-2014 [1]   Diverse 5:   Produe   Diverse 5:                                                                                                    | C Betaling 23-03-2010/ [1]                                     |                                                                                                    |           |
| Materiale   Notart 10-09-2014 [3]   Omorg   Botro 29-09-2013/0 [27]   Hojde/Vekst   Poche   Thume 15-04-2008 [1]   Diverse 5:     Diverse 5:     Diverse 5:                                                                                                    | Dokument 21-08-2012 [38]                                       |                                                                                                    |           |
| Notat 10-99-2014 [3]   Omoorg   Boto 29-09-2013/0 [27]   Hojde/Vekst   Poche   TMD 07-05-2014 [1]   Dverse 5:   Intaume 15-04-2008 [1]   Istatigen   Notifikationer 21-02-2014 [75]                                                                                                    | C Materiale                                                    |                                                                                                    |           |
| Omorg       Diverse 4:         Boto 29-09-2013/0 [27]       Implementation of the second of the second of the                                             | Potat 10-09-2014 [3]                                           |                                                                                                    |           |
| Borto 29-09-201J/0 [27]         Hojde/Vekst         Poche         TMD 07-05-2014 [1]         Diverse 5:         Instagen         Notrifikationer 21-02-2014 [75]                                                                                                    | 🍃 Omsorg                                                       | Diverse 4:                                                                                                    |           |
| Hojde/Vekst       /Poche       TMD 07-05-2014 [1]       Dwerse S:       Insume 15-04-2008 [1]       Rontgen       Notrifikationer 21-02-2014 [75]                                                                                                    | R Orto 29-05-2013/0 [27]                                       |                                                                                                    |           |
| Pode         IMD 07-05-2014 [1]         Diverse 5:           Traume 15-04-2008 [1]         Bandgen           Notifikationer 21-02-2014 [75]         Diverse 5:                                                                                                    | 差 Højde/Vækst                                                  |                                                                                                    |           |
| TMD 07-05-2014 [1]         Diverse S:           Traume 15-04-2008 [1]         Endigen           Notifikationer 21-02-2014 [75]         Endigen                                                                                                    | @ Poche                                                        |                                                                                                    |           |
| Traume 15-04-2008 [1]       Rentigen       Notifikationer 21-02-2014 [75]                                                                                                    | TMD 07-05-2014 [1]                                             | Dhere 5:                                                                                                    |           |
| Rentigen Notifikationer 21-02-2014 [75]                                                                                                    | ∓ Traume 15-04-2008 [1]                                        |                                                                                                    |           |
| Notifikationer 21-02-2014 [75]                                                                                                    | 🛔 Røntgen                                                      |                                                                                                    |           |
|                                                                                                    | 🖄 Notifikationer 21-02-2014 [75]                               |                                                                                                    |           |
|                                                                                                    | å ·                                                            |                                                                                                    |           |
| tiv behandler BN - Birna Neesgaard                                                                                                    | Aktiv behandler BN - Birna Neesgaard                           | •                                                                                                    |           |

6 Ekstra

Intet ændret

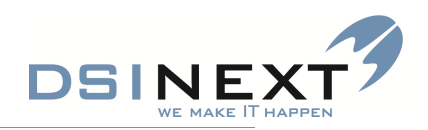

| Prøve Prøvesen                       |                     | · · · · · · · · · · · · · · · · · · ·                                                                    | . = X      |
|--------------------------------------|---------------------|----------------------------------------------------------------------------------------------------|------------|
| Filer Rediger Vis Stamkort           |                     |                                                                                                    |            |
|                                      |                     | . ≫ 2 Ⅲ <b>2 2 2 2 2 2 2 2 2 2</b>                                                                       |            |
| Oversigt 📌                           | Patient stamkort    | Kontinuation                                                                                             | × s        |
| Prøve Prøvesen, 000000-0000          | 1. Stamkort 2. Tilk | nytning 3. Familieforhold 4. Stamdatahistorik 5. Biokerede tider 6. Ekstr. 7. Privat tandlego 8. Billede | Kontinuati |
| Stamkort                             | Yder nr.            | <vælg tandlæge=""></vælg>                                                                                |            |
| Rehaul 05 11 2015 (Rh. Alm.)         | CVR                 |                                                                                                    |            |
| Kontinuation: 10-09-2014 / HHB       | Kliniknavn          |                                                                                                    |            |
| Notat: 10-09-2014 / HHB A =          | Tandlægenavn        |                                                                                                    |            |
| Aftale: 15-08-2014 / LG - 10:00      | Adresse             |                                                                                                    |            |
| Notifikationer: 21-02-2014 / RKS     | Postnummer          |                                                                                                    |            |
| Orto: 29-05-2013 / - D 👻             | Telefonnummer       |                                                                                                    |            |
| Estamkort                            | Lokalnummer         |                                                                                                    |            |
|                                      | E-mail              |                                                                                                    |            |
| Kontinuation 10-09-2014 [415]        | Bemærkning          | ·                                                                                                    |            |
| G Scorkort 01-02-2011 [9]            |                     |                                                                                                    |            |
| Aftale [0/92]                        |                     | •                                                                                                    |            |
| Anamnese 08-03-2012 [4]              | BUT segment         | <vælg></vælg>                                                                                            |            |
| Behov 08-11-2015 [26]                | Betalingsregel      |                                                                                                    |            |
| C Betaling 23-03-2010/ [1]           |                     |                                                                                                    |            |
| Dokument 21-08-2012 [38]             |                     |                                                                                                    |            |
|                                      |                     |                                                                                                    |            |
| PNotat 10-09-2014 [3]                |                     |                                                                                                    |            |
| Comsorg                              |                     |                                                                                                    |            |
| ÖR Orto 29-05-2013/0 [27]            |                     |                                                                                                    |            |
| e Højde/Vækst                        |                     |                                                                                                    |            |
| @ Poche                              |                     |                                                                                                    |            |
| 1 TMD 07-05-2014 [1]                 |                     |                                                                                                    |            |
| 🔁 Traume 15-04-2008 [1]              |                     |                                                                                                    |            |
| 🛔 Røntgen                            |                     |                                                                                                    |            |
| 🖄 Notifikationer 21-02-2014 [75]     |                     |                                                                                                    |            |
| <u>.</u>                             |                     |                                                                                                    |            |
| Aktiv behandler BN - Birna Neesgaard | •                   |                                                                                                    |            |

### 7 Privat tandlæge (betalingsmodul)

Intet ændret

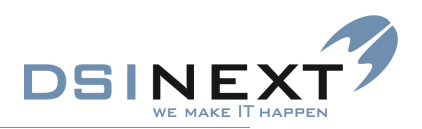

#### 8 Billede

Når du har klikket på Indsæt billede – åbnes følgens dialogboks:

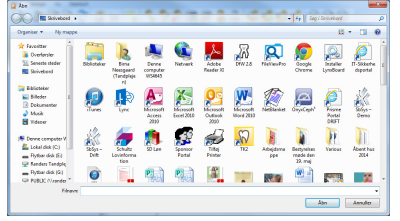

Vælg et billede, som du tidligere har gemt på f.eks. skrivebordet. Klik indsæt og billedet er nu i journalen.

Du kan fjerne eller indsætte nyt billede af patienten.

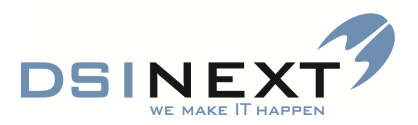

### Kontinuationen

| : 📑 · 🚵 🖻 🖨 🏖 🛓          | Ret                              | <ul> <li>Vis brugervenlig tekst</li> </ul> |       |         |
|--------------------------|----------------------------------|--------------------------------------------|-------|---------|
| Oversigt 📌               | Patient stamkort Kontinuation    |                                            |       |         |
| Peter Plys, 241200-0000, | Filtrer efter: Kontinuationstype | Alle • Filtrer tekst                       | •     | So Find |
| 13 år og 4 mdr.          | Behandler                        | Alle 👻 🗌 Skjul autote                      | ister |         |

#### Via værktøjslinjen kan du:

- Oprette et nyt notat (eller trykke Ctrl + N)
- o Vælge hvilke kontinuationstyper du vil se: alle nogen eller én
- Rette et notat forudsat at det sker samme dag, som det er oprettet.
- o Udskrive samlet journal
- o Udskrive kontinuationen separat
- o Opdatere kontinuationen, hvis der er sket ændringer, mens du har haft patientens journal åben.
- o Filtrere på konkret tekst f.eks. fraser
- Finde/søge ord/tekst. Vises med fremhævning farve (blå).
- o Frasortere alle autototekster ved at sætte en markering i feltet "Skjul autotekster"
- o 'springe' fra kontinuationen til en anden underjournal ved at bruge ikon med grønt +
- Til slut når journalen lukkes, vil du samlet blive spurgt om du vil genne de ændringer, du har lavet i alle underjournaler (et klik på ja, gennem i alle underjournaler)
- Fritekstsøgning: skriv et ønsket ord tryk på find og ordet highligthes.
   Ordene kan derefter filtreres så man kun ser det pågældende ord.
- o Klokkeslæt ved alle nye kontinuationslinier.

#### Kontinuationsskabelon

Der er nu mulighed for at få en struktureret kontinuation ved at anvende kontinuations-skabeloner.

Tandplejen opretter selv sine kontinuationsskabeloner, så de opfylder de regler og arbejdsgange man har i den konkrete tandpleje.

I feltet til højre **Indsæt skabelon** kan behandleren vælge den skabelon, der passer til behandlingssituationen. De skabeloner, man kan vælge imellem, har superbrugerne ved oprettelsen knyttet til en bestemt kontinuationstype f.eks. Caries. Se eksempel:

| Eiler Rediger Vis                                                                                                    |                                                                                                    |                                       |                          |   |
|----------------------------------------------------------------------------------------------------|----------------------------------------------------------------------------------------------------|---------------------------------------|--------------------------|---|
| : 📑 · 🏝 🖹 💂 🍣 🚽                                                                                                    | Ret 🔹                                                                                                    | Vis brugervenlig tekst                |                          |   |
| Oversigt 📌                                                                                                    | Patient stamkort Kontinuation                                                                                                    |                                       | -                        | × |
| Peter Dam Plys, 241201-0000,                                                                                                    | Kontinuationstype Caries   Indsæt skabelon                                                                                                    | Undersagelse - Luk                    |                          |   |
| 12 år og 5 mdr.                                                                                                    |                                                                                                    | Navn                                  | Туре 🛛 🗸 🗸               |   |
|                                                                                                    | Undersøgelse dags dato viser vedr :                                                                                                    | Undersøgelse                          | Caries                   |   |
| Kontinuation 23-05-2014 [55]                                                                                                    | indersøgelse dags dato viser vedr.                                                                                                    | Behandlingsseance                     | Caries                   |   |
| 210-52014 / bes         •           2120-52014 / rom         •           2120-52014 / rom         •           2120-52014 / rom         •           2120-52014 / rom         •           2120-52014 / rom         •           2120-52014 / rom         •           2120-52014 / rom         •           2120-52014 / rom         •           Stamkott         • | Den almene sundhedstilstand:<br>Mundhyglejnestatus:<br>Caries:<br>Gingivale forhold og slimhinder:<br>Tandstillingsudvikling (slid, erosion):<br>Info til pt/forældre om:<br>Der er givet accept til behandlingsplanen: Ja Nej<br>Behandlingsplan:<br>Rentgenopt. af , med indikation<br>Rentgenopt. af |                                       |                          |   |
| (i) Scorkort 12-05-2014 [1]                                                                                                    |                                                                                                    |                                       |                          |   |
|                                                                                                    | Filtrer efter: Kontinuationstype Alle                                                                                                    | <ul> <li>Filtrer tekst</li> </ul>     | <ul> <li>Find</li> </ul> |   |
| Attale [0/3]                                                                                                    | Behandler Alle                                                                                                    | <ul> <li>Skjul autotekster</li> </ul> |                          |   |
|                                                                                                    |                                                                                                    |                                       |                          |   |

Side 15 af 25

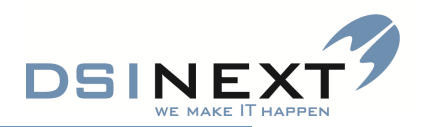

#### SCOR

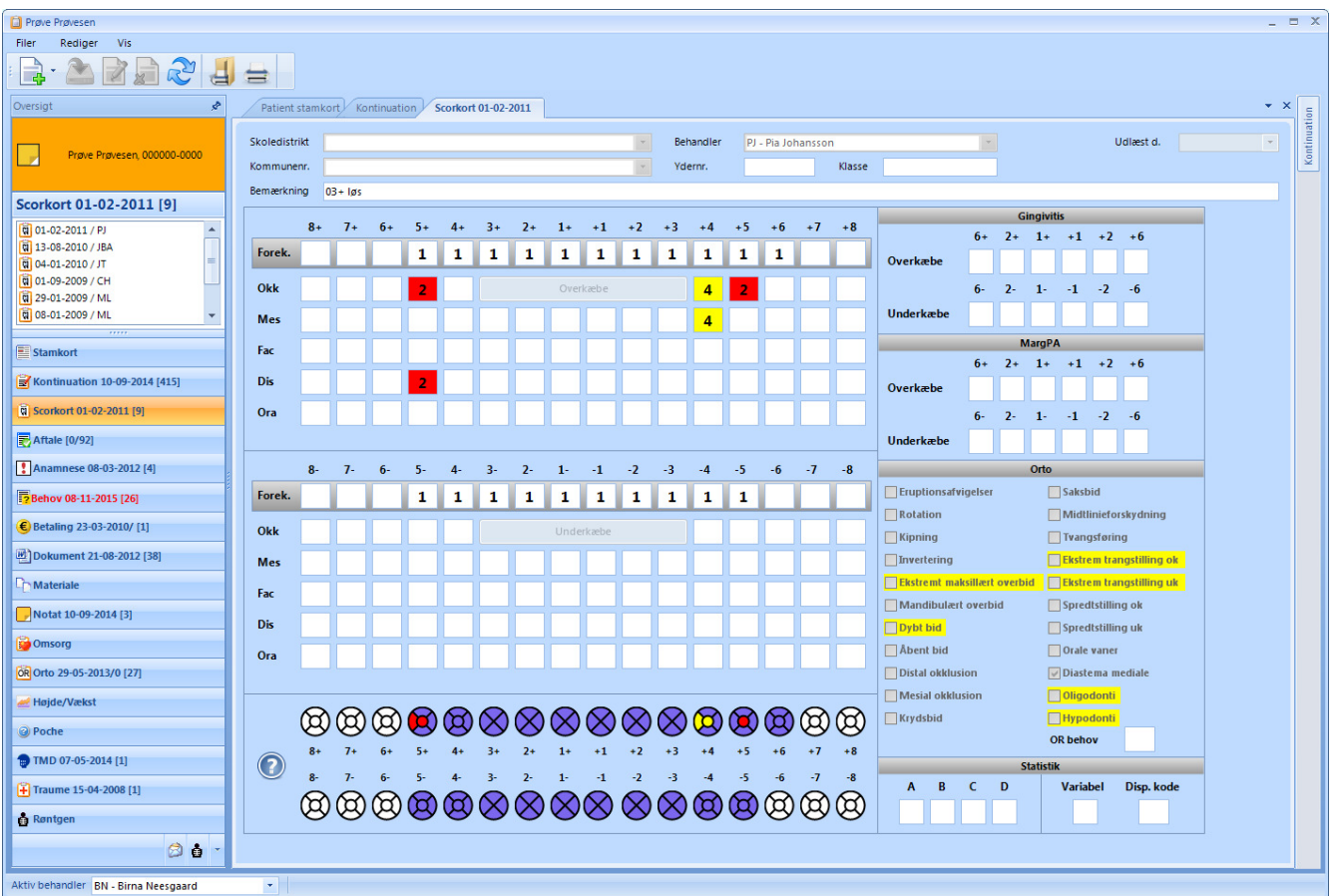

Baggrundsfarver ved registreringerne

Tanddiagram – samme farver som koder

Spørgsmålstegn: hvil musen over og du får symbolforklaring på registreringsnumrene.

De indberetningspligtige er high ligth'ede

Der kan ikke være samtidig forekomst af maxillært overbid og mandibulært overbid eller invertering og mandibulært overbid – bliver advaret, hvis man gør det.

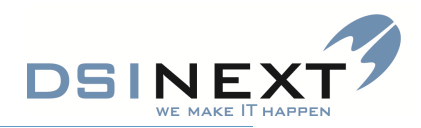

### AFTALER

| Prøve Prøvesen                     |                                                     |                                                                                                    |                  |                                             |                         |                     |                                 | -                     |  |  |  |  |
|------------------------------------|-----------------------------------------------------|----------------------------------------------------------------------------------------------------|------------------|---------------------------------------------|-------------------------|---------------------|---------------------------------|-----------------------|--|--|--|--|
| Filer Rediger Vis Aftaler          |                                                     |                                                                                                    |                  |                                             |                         |                     |                                 |                       |  |  |  |  |
| 📑 · 🔊 🖉 📄 🍣 🛃                      | 🛓 🔶 -                                               | <va< th=""><th>elg en skabelon</th><th><ul> <li>Vis behandlers kalender</li> </ul></th><th></th><th></th><th></th><th></th></va<> | elg en skabelon  | <ul> <li>Vis behandlers kalender</li> </ul> |                         |                     |                                 |                       |  |  |  |  |
| Oversigt 🖈                         | Patient star                                        | kort Kontinua                                                                                                    | tion Scorkort    | 01-02-2011 Aftale                           |                         |                     |                                 | <b>→</b> 3            |  |  |  |  |
|                                    | Træk en kolonne her for at gruppere på den kolonne. |                                                                                                    |                  |                                             |                         |                     |                                 |                       |  |  |  |  |
| Prøve Prøvesen, 000000-0000        | Aftaledato                                          | V Start tid                                                                                                    | 7 Slut tid 🕅     | Aktivitet 🔨                                 | Behovstype 🗸            | Mødekode 🖓          | 7 Klinik                        | V Behandler V         |  |  |  |  |
|                                    | 15-08-2014                                          | 10:00                                                                                                    | 10:15            | 000000-0000 Prøve Prøvesen                  | Alm. undersøgelse       | Ankommet            | K00100 Tandplejen Thors Bakke   | Lena Stampe           |  |  |  |  |
| Aftale [0/92]                      | 02-06-2014                                          | 12:00                                                                                                    | 12:15            | 000000-0000 Prøve Prøvesen                  | Alm. undersøgelse       | Afbud               | K00100 Tandplejen Thors Bakke   | Klasseeftersyn Klasse |  |  |  |  |
| 15-08-2014 / LG - 10:00 - Alm. u   | 02-01-2014                                          | 08:00                                                                                                    | 08:15            | SMS test 000000-0000 Prøve Prøvesen         | Orto eget valg          | Færdigbeh.for i dag | K00250 Tandreguleringsklinikken | Elizabeth Borchorst   |  |  |  |  |
| 👿 02-06-2014 / KLASSE US - 12:00 💷 | 20-12-2013                                          | 10:15                                                                                                    | 10:30            | SMS test 000000-0000 Prøve Prøvesen         | Orto eget valg          | Færdigbeh.for i dag | K00250 Tandreguleringsklinikken | Elizabeth Borchorst   |  |  |  |  |
| 02-01-2014 / EBO - 08:00 - Orto e  | 02-12-2013                                          | 08:00                                                                                                    | 08:15            | 000000-0000 Prøve Prøvesen                  | Orto eget valg          | Færdigbeh.for i dag | K00250 Tandreguleringsklinikken | Jytte Munk            |  |  |  |  |
| 20-12-2013 / EBO - 10:15 - Orto e  | 25-11-2013                                          | 10:45                                                                                                    | 11:00            | 000000-0000 Prøve Prøvesen                  | Orto kontrol aftageligt | Færdigbeh.for i dag | K00250 Tandreguleringsklinikken | Jytte Munk            |  |  |  |  |
| 25-11-2013 / JMU - 10:45 - Orto k  | 01-11-2013                                          | 08:00                                                                                                    | 08:15            | 000000-0000 Prøve Prøvesen                  | Orto eget valg          | Færdigbeh.for i dag | K00250 Tandreguleringsklinikken | Elizabeth Borchorst   |  |  |  |  |
|                                    | 24-10-2013                                          | 08:00                                                                                                    | 08:15            | SMS test 000000-0000 Prøve Prøvesen         | Orto eget valg          | Færdigbeh.for i dag | K00250 Tandreguleringsklinikken | Elizabeth Borchorst   |  |  |  |  |
| Stamkort                           | 04-10-2013                                          | 08:00                                                                                                    | 08:15            | 000000-0000 Prøve Prøvesen                  | Orto eget valg          | Færdigbeh.for i dag | K00250 Tandreguleringsklinikken | Elizabeth Borchorst   |  |  |  |  |
| Kontinuation 10-09-2014 [415]      | 24-09-2013                                          | 08:00                                                                                                    | 08:15            | 000000-0000 Prøve Prøvesen                  | Orto eget valg          | Færdigbeh.for i dag | K00250 Tandreguleringsklinikken | Elizabeth Borchorst   |  |  |  |  |
| R HOHMMAN TO CO TOTA [415]         | 19-09-2013                                          | 08:00                                                                                                    | 08:15            | SMS test 000000-0000 Prøve Prøvesen         | Orto eget valg          | Færdigbeh.for i dag | K00250 Tandreguleringsklinikken | Elizabeth Borchorst   |  |  |  |  |
| ធី Scorkort 01-02-2011 [9]         | 12-09-2013                                          | 08:00                                                                                                    | 08:15            | SMS test 000000-0000 Prøve Prøvesen         | Orto eget valg          | Færdigbeh.for i dag | K00250 Tandreguleringsklinikken | Elizabeth Borchorst   |  |  |  |  |
| Aftale [0/92]                      | 06-09-2013                                          | 08:00                                                                                                    | 08:15            | SMS TEST 000000-0000 Prøve Prøvesen         | Orto eget valg          | Færdigbeh.for i dag | K00250 Tandreguleringsklinikken | Elizabeth Borchorst   |  |  |  |  |
| Anampere 08-03-2012 [4]            | 10-04-2013                                          | 15:00                                                                                                    | 15:15            | 000000-0000 Prøve Prøvesen                  | Alm. undersøgelse       |                     | K00100 Tandplejen Thors Bakke   | Lena Stampe           |  |  |  |  |
| Anannese 00-03-2012 [4]            | 11-03-2013                                          | 11:30                                                                                                    | 11:45            | 000000-0000 Prøve Prøvesen                  | Alm. undersøgelse       |                     | K00100 Tandplejen Thors Bakke   | Lena Stampe           |  |  |  |  |
| 2 Behov 08-11-2015 [26]            | 26-02-2013                                          | 10:15                                                                                                    | 10:45            | 000000-0000 Prøve Prøvesen                  | Behandling              |                     | K00100 Tandplejen Thors Bakke   | Lena Stampe           |  |  |  |  |
| € Betaling 23-03-2010/ [1]         | 02-11-2012                                          | 09:45                                                                                                    | 10:15            | 000000-0000 Prøve Prøvesen                  | Behandling              |                     | K00100 Tandpleien Thors Bakke   | Lena Stampe           |  |  |  |  |
|                                    | 02-10-2012                                          | 11:30                                                                                                    | 11:45            | 000000-0000 Prave Pravesen                  | Alm, undersøgelse       |                     | K00100 Tandpleien Thors Bakke   | Lena Stampe           |  |  |  |  |
| Dokument 21-08-2012 [38]           | 02-10-2012                                          | 10:30                                                                                                    | 10:45            | 000000-0000 Prove Provesen                  | Alm, undersøgelse       |                     | K00100 Tandpleien Thors Bakke   | Lena Stampe           |  |  |  |  |
| Materiale                          | 24.09.2012                                          | 10:00                                                                                                    | 10:15            | 000000-0000 Prave Pravesen                  |                         |                     | K00100 Tandolejen Thors Bakke   | Lena Stampe           |  |  |  |  |
| Notat 10-09-2014 [3]               | 07-09-2012                                          | 10:00                                                                                                    | 10:15            | 000000-0000 Prove Provesen                  | Alm undersøgelse        |                     | K00100 Tandplejen Thors Bakke   | Lena Stampe           |  |  |  |  |
|                                    | 07 00 2012                                          | 00-20                                                                                                    | 00-45            | 000000 0000 Preva Prevacan                  | Alm. undersdaelse       |                     | K00100 Tandploion There Pakka   | Long Stampe           |  |  |  |  |
| Omsorg                             | Affaledato                                          | fr 15-08-2014                                                                                                    | v Start          |                                             | ↑ Er m                  | eddelt Borgerbo     | okina                           |                       |  |  |  |  |
| Orto 29-05-2013/0 [27]             | Analedato                                           | 000000 0000 0                                                                                                    | Start            | 10:00 (+) - Side tid 10:15                  |                         | eddelt borgerbo     | loking                          |                       |  |  |  |  |
| Maide (Vækst                       | Aktivitet                                           | 00000-0000 Pi                                                                                                    | øve Prøvesen     |                                             |                         |                     |                                 |                       |  |  |  |  |
| The party statist                  | Behovstype                                          | Alm. undersøge                                                                                                    | else             | Mødekode /                                  | nkommet                 |                     |                                 |                       |  |  |  |  |
| @ Poche                            | Klinik                                              | K00100 Tandpl                                                                                                    | ejen Thors Bakke | Behandler L                                 | LG - Lena Stampe        |                     |                                 |                       |  |  |  |  |
| TMD 07-05-2014 [1]                 | Kommentar                                           |                                                                                                    |                  |                                             |                         |                     | *                               |                       |  |  |  |  |
| ∓ Traume 15-04-2008 [1]            |                                                     |                                                                                                    |                  |                                             |                         |                     |                                 |                       |  |  |  |  |
| 💼 Røntgen                          |                                                     |                                                                                                    |                  |                                             |                         |                     | <b>T</b>                        |                       |  |  |  |  |
| (d) 🛔 🗸                            | Oprettet af                                         |                                                                                                    |                  | ×                                           |                         |                     |                                 |                       |  |  |  |  |
|                                    |                                                     |                                                                                                    |                  |                                             |                         |                     |                                 |                       |  |  |  |  |

- Hvis du markerer en konkret aftale, kan man se flere oplysninger om aftalen i dialogboksen for neden.
- Stå på aftale tryk på 'Vis behandlers kalender' og du kommer ind i kalender den dag aftalen er.

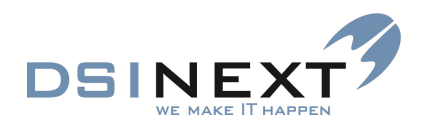

#### ANAMNESE

| Prøve Prøvesen                       |                                                  |                                                | _ = ×                                 |
|--------------------------------------|--------------------------------------------------|------------------------------------------------|---------------------------------------|
| Filer Rediger Vis                    |                                                  |                                                |                                       |
|                                      |                                                  |                                                |                                       |
| Oversigt 📌                           | Patient stamkort Kontinuation Scorkort 01-02-201 | Aftale Anamnese 08-03-2012 Anamnese 15-09-2014 | ▼ ×                                   |
| Prøve Prøvesen, 000000-0000          | Alarm Lægens navn<br>Bemærkning                  | Lægens telefon                                 | Ekstern                               |
| Anamnese 15-09-2014 [5]              |                                                  |                                                |                                       |
| 15-09-2014 / BN A                    |                                                  |                                                |                                       |
| 08-03-2012 / LG<br>04-01-2011 / LC A |                                                  | Bemærkning                                     | Evt. medicinering                     |
| 23-10-2008 / EBO                     |                                                  | *                                              | *                                     |
| 22-04-2008 / MJ                      | Arvelige sygdomme                                |                                                |                                       |
|                                      |                                                  | -                                              | -                                     |
|                                      |                                                  | Bemærkning                                     | Evt. medicinering                     |
| Kontinuation 10-09-2014 [415]        |                                                  | ·                                              | ×                                     |
| ର୍ଷି Scorkort 01-02-2011 [9]         | Andre alvorlige sygdomme                         |                                                |                                       |
| Nftale [0/92]                        |                                                  | -                                              | -                                     |
| Anamnese 15-09-2014 [5]              |                                                  | Bemærkning                                     | Evt. medicinering                     |
| Behov 08-11-2015 [26]                |                                                  | ·                                              | A                                     |
| € Betaling 23-03-2010/ [1]           | ✓ Patientern behandles med medicin for           |                                                |                                       |
| Dokument 21-08-2012 [38]             |                                                  | -                                              | *                                     |
| C Materiale                          |                                                  | Bemærkning                                     | Evt. medicinering                     |
| PNotat 10-09-2014 [3]                |                                                  | ·                                              | × .                                   |
| 🚰 Omsorg                             | standse                                          |                                                |                                       |
| Orto 29-05-2013/0 [27]               |                                                  |                                                | * _                                   |
| 差 Højde/Vækst                        |                                                  | Bemærkning                                     | Evt. medicinering                     |
| @ Poche                              |                                                  |                                                | ×                                     |
| ⊕ TMD 07-05-2014 [1]                 | Patienten har været hospitalindlagt for          |                                                |                                       |
| 🕂 Traume 15-04-2008 [1]              |                                                  | •                                              | · · · · · · · · · · · · · · · · · · · |
| 🛔 Røntgen                            |                                                  | Bemærkning                                     | Evt. medicinering                     |
| Ø <b>6</b> -                         |                                                  |                                                | ▲ <b>▼</b>                            |
| Aktiv behandler BN - Birna Neesgaard | •                                                |                                                |                                       |

- Oprette nyt anamneseskema: Ctrl+N
- Alarm, som vi kender den fra tidligere version.
- Koloner byttet om
- Flueben i 'Ekstern' = § 60 patient

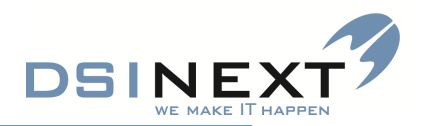

#### BEHOV

| 📋 Prøve Prøvesen                                                                                               |                                                     |                              |                |                                       |                    |                           |                                                                                                    |             | _ = 2            |
|----------------------------------------------------------------------------------------------------|-----------------------------------------------------|------------------------------|----------------|---------------------------------------|--------------------|---------------------------|----------------------------------------------------------------------------------------------------|-------------|------------------|
| Filer Rediger Vis Behov                                                                                        |                                                     |                              |                |                                       |                    |                           |                                                                                                    |             |                  |
| : 📑 🚵 📝 💂 🍣 📕                                                                                                  | Vis alle behov                                      |                              |                |                                       |                    |                           |                                                                                                    |             |                  |
| Oversigt 📌                                                                                                    | Patient stamkort Kontinuation                       | Scorkort 01-02-              | -2011 Afta     | Anamnese 08-03-2012                   | Anamnese 15-09     | -2014 Behov               |                                                                                                    |             | ▼ × 5            |
|                                                                                                    | Træk en kolonne her for at gruppere på den kolonne. |                              |                |                                       |                    |                           |                                                                                                    |             |                  |
| Prøve Prøvesen, 000000-0000                                                                                    | Behovstype 🛛                                        | Individuelt 🖓 I              | interval 🗸     | Tid ♥ Behovsdato ♥                    | Aftaledato 💎       | Mødekode 🛛 🏹              | Opdateres 🗸                                                                                                    | Kaldebarn 🖓 | Udeblivelser ♥ ▲ |
|                                                                                                    | Alm. undersøgelse                                   |                              | 450            | 15 08-11-2015                         |                    |                           |                                                                                                    |             | 0 Husk anamne:   |
| Behov 08-11-2015 [26]                                                                                          | Behandling                                          |                              | 0              | 30 24-04-2014                         |                    |                           |                                                                                                    |             | 0                |
| 08-11-2015 / BN - Alm. u                                                                                       | Profylakse                                          |                              | 30             | 15 30-03-2014                         |                    |                           |                                                                                                    |             | 0                |
| 2 24-04-2014 / - Behand                                                                                        | Alm. undersøgelse                                   |                              | 450            | 15 30-03-2013                         | 23-04-2012         |                           | <b>V</b>                                                                                                    |             | 0                |
| 📴 29-08-2013 / BN - Alm. u - Anko                                                                              | Alm. undersøgelse                                   |                              | 450            | 15 30-03-2013                         | 20-02-2012         |                           |                                                                                                    |             | 0                |
| 30-03-2013 / BN - Alm. u - 23-04                                                                               | Behandling                                          |                              | 0              | 30 31-10-2012                         | 02-11-2012         |                           |                                                                                                    |             | 0                |
|                                                                                                    | Behandling                                          |                              | 0              | 30 09-10-2012                         | 26-02-2013         |                           |                                                                                                    |             | 0                |
| Stamkort                                                                                                    | Traume kontrol                                      |                              | 0              | 15 24-02-2012                         | 24-02-2012         |                           |                                                                                                    |             | 0                |
| Kontinuation 15-09-2014 [416]                                                                                  | Fissurbehandling                                    |                              | 0              | 20 24-02-2012                         | 25-04-2012         |                           |                                                                                                    |             | 0                |
| B Scotkort 01-02-2011 [9]                                                                                      | Behandling                                          |                              | 0              | 30 24-02-2012                         | 24-02-2012         |                           |                                                                                                    |             | 0                |
|                                                                                                    | Profylakse                                          |                              | 30             | 15 10-06-2010                         | 08-11-2010         |                           |                                                                                                    |             | 0 TV             |
| Aftale [0/92]                                                                                                  | Behandling                                          |                              | 0              | 30 11-05-2010                         | 28-10-2010         |                           |                                                                                                    |             | 1                |
| Anamnese 15-09-2014 [5]                                                                                        | Profylakse                                          |                              | 30             | 15 07-05-2010                         | 05-02-2010         |                           |                                                                                                    |             | 0                |
| Behov 08-11-2015 [26]                                                                                          | Alm. undersøgelse                                   |                              | 450            | 15 17-04-2010                         | 31-05-2010         |                           | <ul> <li>Image: A start of the start of the start of</li></ul> |             | 1 haster         |
| € Betaling 23-03-2010/ [1]                                                                                     | Fissurbehandling                                    |                              | 0              | 20 04-03-2010                         | 24-06-2010         |                           |                                                                                                    |             | 0                |
| Dokument 21-08-2012 (38)                                                                                       | Alm. undersøgelse                                   |                              | 450            | 15 01-02-2010                         | 05-10-2009         |                           |                                                                                                    |             | 0                |
|                                                                                                    | Røntgenbehov                                        |                              | 0              | 15 29-01-2010                         | 08-11-2010         |                           |                                                                                                    |             | 0                |
| Materiale                                                                                                    | Aim. undersøgelse                                   |                              | 450            | 15 21-01-2010                         | 04-11-2009         |                           |                                                                                                    |             | 0                |
| P Notat 10-09-2014 [3]                                                                                         | Alm. undersøgelse                                   |                              | 450            | 15 05-01-2010                         | 07-10-2009         |                           |                                                                                                    |             | 0                |
| 📔 Omsorg                                                                                                    | Aim. undersjøgerse                                  |                              | 430            | 15 05-01-2010                         | 07-10-2009         |                           | <b>V</b>                                                                                                    |             |                  |
| OR Orto 29-05-2013/0 [27]                                                                                      | Behovstype Alm. undersøgel                          | se                           | <b>F</b>       | <ul> <li>Kontinuationstype</li> </ul> | Aftale behandling  |                           |                                                                                                    |             |                  |
| Haide/Vækst                                                                                                    | Behovsdato sø 08-11-2015                            | <ul> <li>Interval</li> </ul> | 450            | Tid 15                                | Individuelt beh    | ov 🔽 Opdater automatisk   |                                                                                                    |             |                  |
|                                                                                                    | Aftaledato                                          | * Mødeko                     | de             | _                                     |                    |                           |                                                                                                    |             |                  |
| Poche                                                                                                    | Udeblivelser 0                                      | ÷ Kalde                      | barn 📃 Sen     | ndt rykker 1 📗 Sendt rykke            | r 2 Sendt skrivel  | se Notifikation sendt     |                                                                                                    |             |                  |
| TMD 07-05-2014 [1]                                                                                             | Bemærkning Husk anamnese                            |                              |                |                                       |                    |                           |                                                                                                    |             | *                |
| 🕂 Traume 15-04-2008 [1]                                                                                        |                                                     |                              |                |                                       |                    |                           |                                                                                                    |             |                  |
| 👸 Røntgen                                                                                                    |                                                     |                              |                |                                       |                    |                           |                                                                                                    |             | <b>T</b>         |
| A 🗧                                                                                                    | Oprettet af Birna Neesgaard                         | Opr                          | rettet d. fr 1 | 15-08-2014 TRettet a                  | f Mette Juhl Jense | n Rettet d. on 10-09-2014 | •                                                                                                    |             |                  |
| hand and a second state of the second state of the second state of the second state of the second state of the |                                                     |                              |                |                                       |                    |                           |                                                                                                    |             |                  |

- Nyt behov: Ctrl N eller ikon
- Marker en konkret aftale og se flere oplysninger om aftalen i dialogboksen for neden.
- Hvis man vil oprette behov og der allerede ligger et tilsvarende behov får man advarsel.
- Slet og ret ikoner
- Rette behovsdato: marker hele datoen ret piletasten ret dato piletasten ret årstal
- Det fremgår hvem der har oprettet en aftale og hvem der har rettet i den (kun fremadrettet).
- Blå behov fremadrettet sorte behov overstået røde behov: behovsdato overskrevet eller manglende mødekode.

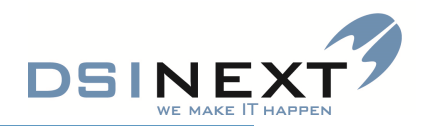

#### DOKUMENT

| rigve rigvesen                |                |                                        |                                                              |                |                         |  | -                        |
|-------------------------------|----------------|----------------------------------------|--------------------------------------------------------------|----------------|-------------------------|--|--------------------------|
| Filer Rediger Vis Dokument    |                |                                        |                                                              |                |                         |  |                          |
| 📑 🕉 🗟 🖉 🛋 -                   | <b>⊨</b> .     | <vælg en="" skabelon=""></vælg>        | Vis dokument                                                 |                |                         |  |                          |
| Versigt 📌                     | Patient stamke | ort Kontinuation Scorkort 01-02-20     | 11 Aftale Anamnese 08-03-2012 Anamnese 15-09-20              | 14 Behov       | Dokument                |  | •                        |
|                               |                |                                        | Træk en kolonne her for at gruppere                          | på den kolonne |                         |  |                          |
| Prøve Prøvesen, 000000-0000   | Oprettet 💎     | Filnavn 🖓                              | Beskrivelse 🗸                                                | Indgående 🗸    | Læst d. 🔻 Oprettet af 💎 |  |                          |
|                               | 21-08-2012     | Udskrivningsbrev (1).doc               | Udskrivningsbrev (autojournaliseret)                         |                |                         |  | Birna Neesgaard          |
| Ookument 21-08-2012 [38]      | 07-09-2011     | SV Folketingsvalg - behov for taxa til | SV Folketingsvalg - behov for taxa til valgstedet.txt (Manue |                |                         |  | Birna Neesgaard          |
| 121 08 2012 / PN 11           | 28-10-2010     | tandlægevalg 18 år (1).doc             | Tandlægevalg 18 år (autojournaliseret)                       |                |                         |  | Jette Hølund             |
| 07-09-2011 / BN - I           | 31-08-2010     | Accept af beh. pt. fra anden kommun    | Accept af beh. pt. fra anden kommune (autojournaliseret)     |                |                         |  | Lena Stampe              |
| 28-10-2010 / JH - U           | 11-05-2010     | document.pdf                           | document.pdf (Manuelt oprettet).                             |                |                         |  | Lisbeth Giøtrup          |
| 31-08-2010 / LG - U           | 11-05-2010     | Microsoft Word - OR Regionstandplei    | Microsoft Word - OR Regionstandpleien henvisning 1 .pd.,     |                |                         |  | Lisbeth Giøtrup          |
| 11-05-2010 / LBG - I          | 06-05-2010     | tandlægevalg 18 år (1).doc             | Tandlægevalg 18 år (autojournaliseret)                       |                |                         |  | Tanja Olesen             |
|                               | 22-04-2010     | prøveiournal.pdf                       | prøveiournal.pdf (Manuelt oprettet).                         |                |                         |  | Lisbeth Giøtrup          |
| Stamkort                      | 22-04-2010     | document.pdf                           | Jr fra fraflyttetkommune                                     |                |                         |  | Lisbeth Giøtrup          |
| Kontinuation 15-09-2014 [416] | 22-04-2010     | Microsoft Word - udeblev 2 gange fra   | Microsoft Word - udeblev 2 gange fra us. 105 1 .pdf (M       |                |                         |  | Lisbeth Giøtrup          |
| J Konunuauon 13-09-2014 [416] | 09-04-2010     | Tandpleien test (1).doc                | Tandpleien test (autojournaliseret)                          |                |                         |  | Birna Neesgaard          |
| Scorkort 01-02-2011 [9]       | 24-02-2010     | prøve.pdf                              | ir fra tidligere kommune                                     |                |                         |  | Hanne Herboldt Blaabierg |
| Aftale [0/92]                 | 23-02-2010     | Overførselsbrev (1).doc                | Overførselsbrev (autojournaliseret)                          |                |                         |  | Elizabeth Borchorst      |
| Anompore 15 00 2014 (5)       | 02-11-2009     | scan.pdf                               | scan.pdf (Manuelt oprettet).                                 |                |                         |  | Gülsüm Øzbek             |
| Ananinese 13-03-2014 [3]      | 28-10-2009     | scan.pdf                               | scan.odf (Manuelt oprettet).                                 |                |                         |  | Helle Karlsen            |
| 2 Behov 08-11-2015 [26]       | 28-10-2009     | scan.pdf                               | scan.pdf (Manuelt oprettet).                                 |                |                         |  | Helle Karlsen            |
| Betaling 23-03-2010/ [1]      | 24-06-2009     | OR ny patient (1).doc                  | OR ny patient (autojournaliseret)                            |                |                         |  | Jytte Munk               |
|                               | 24-06-2009     | OR aflys tid (87) (1),doc              | OR aflys tid (87) (autojournaliseret)                        |                |                         |  | Jytte Munk               |
| Dokument 21-08-2012 [38]      | 24-06-2009     | OR aflys tid (87) (1).doc              | OR aflys tid (87) (autojournaliseret)                        |                |                         |  | Jytte Munk               |
| Materiale                     | 24-06-2009     | OR Regionstandpleien henvisning (1)    | OR Regionstandpleien henvisning (autoiournaliseret)          |                |                         |  | Jytte Munk               |
| Notat 10-09-2014 [3]          | 02-02-2009     | udeblev 2 gange fra beh. (106) (1).doc | udeblev 2 gange fra beh. (106) (autoiournaliseret)           |                |                         |  | Marianne Harmsen         |
| - ···                         | 27-11-2008     | prove prøvesen.doc                     | prove prøvesen.doc (Manuelt oprettet).                       |                |                         |  | Jytte Munk               |
| Omsorg                        | 27-08-2008     | Andre kommuner, børn derfra (1).doc    | Andre kommuner, børn derfra (autojournaliseret)              |                |                         |  | Esben Nørreskov Jensen   |
| R Orto 29-05-2013/0 [27]      | 27-08-2008     | Andre kommuner, børn derfra (1).doc    | Andre kommuner, børn derfra (autojournaliseret)              |                |                         |  | Esben Nørreskov Jensen   |
| Højde/Vækst                   | 27-08-2008     | Regionstandpleje, agenesi (1).doc      | Andre kommuner, børn derfra (autojournaliseret)              |                |                         |  | Esben Nørreskov Jensen   |
|                               | 27-08-2008     | Regionstandpleje, agenesi (1).doc      | Andre kommuner, børn derfra (autojournaliseret)              |                |                         |  | Esben Nørreskov Jensen   |
| Poche                         | 04-06-2008     | Regionstandpleie, traume-tandtab (1)   | Regionstandpleie, traume-tandtab (autojournaliseret)         |                |                         |  | Esben Nørreskov Jensen   |
| TMD 07-05-2014 [1]            | 04-06-2008     | Specialtandplejen henvisning (1).doc   | Regionstandpleie, traume-tandtab (autojournaliseret)         |                |                         |  | Esben Nørreskov Jensen   |
| Traume 15-04-2008 [1]         | 15-05-2008     | Orlov.pdf                              | Orlov.pdf (Manuelt oprettet).                                |                |                         |  | Lena Stampe              |
|                               | 15-05-2008     | Skoledage 2007 08.doc                  | Skoledage 2007 08.doc (Manuelt oprettet).                    |                |                         |  | Lena Stampe              |
| Røntgen                       | 15-05-2008     | brevhoved.doc                          | brevhoved.doc (Manuelt oprettet).                            |                |                         |  | Lena Stampe              |
| A -                           | 15-05-2008     | Bidfunktionsiournal (1).doc            | Bidfunktionsiournal (autoiournaliseret)                      |                |                         |  | Lena Stampe              |

- Når du danner et dokument kan man nu se dokumentet med det samme uden at lukke ned først
- Hvis dokumentet er beregnet på autojournalisering gemmes dokumentet automatisk uden man bliver spurgt.
- Der kan nu være flere journaler åbne af gangen og det gemmes rigtigt
- Trække dokumenter og mails med vedhæftet fil over i Dokumenter

Fanen MATERIALER – som tidligere. Man kan trække PDF filer ligesom dokumenter

En mulighed:

hvis man opretter materiale (f.eks.et billede) kan man hver gang man tager et billede oprette det i Materiale. Det vil give en hurtig oversigt over de billeder, som ligger i Digora.

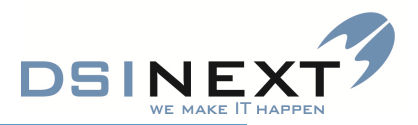

NOTAT

| Drøve Prøvesen                       | - 1                                                                                                    | s x       |
|--------------------------------------|----------------------------------------------------------------------------------------------------|-----------|
| Filer Rediger Vis                    |                                                                                                    |           |
| 📑 🗞 📓 📓 🤹 🗐                          |                                                                                                    |           |
| Oversigt 📌                           | Patient stamkort/Kontinuation/Scorkort 01-02-2011/Aftale/Anamnese 08-03-2012/Anamnese 15-09-2014/Behov/Dokument/Materiale/Notat 10-09-2014                                                              | ion       |
| Prøve Prøvesen, 000000-0000          | $\checkmark$ Adviskode $\checkmark$ Adviskode> $\land$ Adviskode> $\land$ Adviskode> $\checkmark$ Verdana $\uparrow$ 10 $\land$ $\land$ $\land$ $\land$ $\land$ $\land$ $\land$ $\land$ $\land$ $\land$ | Kontinual |
| Notat 10-09-2014 [3]                 |                                                                                                    |           |
| Stamkort                             |                                                                                                    |           |
| 🗑 Scorkort 01-02-2011 [9]            |                                                                                                    |           |
| Aftale [0/92]                        |                                                                                                    |           |
| Anamnese 15-09-2014 [5]              |                                                                                                    |           |
| Behov 08-11-2015 [26]                |                                                                                                    |           |
| € Betaling 23-03-2010/ [1]           |                                                                                                    |           |
| Dokument 21-08-2012 [38]             |                                                                                                    |           |
| Cn Materiale                         |                                                                                                    |           |
| Notat 10-09-2014 [3]                 |                                                                                                    |           |
| General Consorg                      |                                                                                                    |           |
| Orto 29-05-2013/0 [27]               |                                                                                                    |           |
| Højde/Vækst                          |                                                                                                    |           |
| @ Poche                              |                                                                                                    |           |
| Traume 15-04-2008 [1]                |                                                                                                    |           |
| 👸 Røntgen                            |                                                                                                    |           |
| 🖄 🎂 -                                |                                                                                                    |           |
| Aktiv behandler BN - Birna Neesgaard |                                                                                                    |           |

Gul seddel – sæt alarm på – infohovedet bliver orange. Alarm på anamnese overtrumfer – kan stadig se begge dele. Slet notatet, når det ikke er aktuelt mere!!

I en kommende version bliver der mulighed for pop up på et notat – ved f.eks. besked til kollega.

OMSORGSJOURNAL - ingen nyheder

ORTO

| Prøve Prøvesen                       |                                 |                                               |                    |                                  |                            |           |                                  | -   | ΞX        |
|--------------------------------------|---------------------------------|-----------------------------------------------|--------------------|----------------------------------|----------------------------|-----------|----------------------------------|-----|-----------|
| Filer Rediger Vis Orto               |                                 |                                               |                    |                                  |                            |           |                                  |     |           |
| - 🔁 🔊 🔊 🖉 📕 :                        | -                               | Ny orto fase Ret orto fase Siet orto fase     |                    |                                  |                            |           |                                  |     |           |
| Oversigt 📌                           | Patient stamko                  | ort Kontinuation Scorkort 01-02-2011 Aftale   | Anamnes            | e 08-03-2012 Anamnese 15-09-2014 | Behov Dokument             | Materiale | Notat 10-09-2014 Orto 29-05-2013 | •   | ×         |
| Prøve Prøvesen, 000000-0000          | <u>S</u> tatus<br>Hoveddiagnose | r Specia<br>Transposition r Behan             | altandlæge<br>dler |                                  | Orto nr. 0<br>Opret nr. 25 | \$ 28-04  | 1-2008 - Visita                  | *   | Kontinuat |
| Orto 29-05-2013/0 [27]               | 1. Diagnose 1                   | 2. Diagnose 2 3. Cephalometri 4. Røntgen 5. B | ehandling 1        | 6. Behandling 2 7. Faser         |                            |           |                                  | < > |           |
| OR 29-05-2013 / - D                  | Diagnosedato                    | on 29-05-2013 🔹 🔲 Manuel dato                 |                    |                                  |                            |           |                                  |     |           |
| 🕅 30-01-2013 / - D                   | Dentition                       |                                               |                    |                                  |                            |           |                                  |     |           |
| OR 30-01-2013 / - D                  | DS                              | 3                                             |                    | м                                | 1                          |           |                                  |     |           |
| OR 30-01-2013 / - D                  |                                 |                                               | 27 7               |                                  |                            |           |                                  |     |           |
| OR 30-11-2012 /                      | pt er igar                      | ng med ekspansionsplade kommer fra            | Spanier            | facialt 3+3 palpares facialt     | kipning 2+2 3              | 3+3 palpe | eres 3+3 palperes facialt        |     |           |
| 08 10-10-20117                       | 5+5 paiper                      | es laciaic 5+5 paiperes laciaic 5+5 p         | alperes            | Taciaic 3+5 paiperes faciaic     |                            |           |                                  |     |           |
| Stamkort                             |                                 |                                               |                    |                                  |                            |           |                                  |     |           |
| Kontinuation 15-09-2014 [416]        |                                 |                                               |                    |                                  |                            |           |                                  |     |           |
| 🕅 Scorkort 01-02-2011 [9]            | Okklusion                       | Højre                                         |                    | Front (HOB, VOB og Mid           | Itlinie)                   |           | Venstre                          |     |           |
| Nftale [0/92]                        | Sagittal                        | Normalt                                       |                    | +3 mm                            |                            | Normalt   |                                  |     |           |
| Anamnese 15-09-2014 [5]              | Vertikal                        | Normalt                                       |                    | Normalt                          |                            | Normalt   |                                  |     |           |
| Behov 08-11-2015 [26]                | Transversal                     | Ligebid                                       |                    | UK forskudt t.h.                 |                            | Normalt   |                                  |     | =         |
| € Betaling 23-03-2010/ [1]           | Plads                           |                                               |                    |                                  |                            |           |                                  |     |           |
| Dokument 21-08-2012 [38]             | OK                              | Normalt                                       |                    | Let Trangstilling                |                            | Normalt   |                                  |     |           |
| D Materiale                          | UK                              | Normalt                                       |                    | Let trangstilling                |                            | Normalt   |                                  |     |           |
|                                      | Funktion                        |                                               |                    |                                  |                            |           |                                  |     |           |
|                                      | Læber                           | i.a.                                          | Ganepåb            | id.                              | Tun                        | ige       |                                  |     |           |
| Dmsorg                               | Føring                          | Ikke tvangsføring                             | Muskler            |                                  | Led                        |           | i.a.                             |     |           |
| OR Orto 29-05-2013/0 [27]            | Slid                            |                                               | Profil             |                                  | Ent                        | face      |                                  |     |           |
| 😹 Højde/Vækst                        | Andet                           |                                               |                    |                                  |                            |           |                                  |     |           |
| @ Poche                              | Mundhygiejne                    |                                               | Motivatio          | in                               | Risi                       | iko       | ш                                |     |           |
| TMD 07-05-2014 [1]                   | Mor med                         |                                               |                    |                                  |                            |           |                                  |     |           |
| ∓ Traume 15-04-2008 [1]              |                                 |                                               |                    |                                  |                            |           |                                  |     |           |
| 🛔 Røntgen                            |                                 |                                               |                    |                                  |                            |           |                                  |     |           |
| 🖄 🌢 -                                |                                 |                                               |                    |                                  |                            |           |                                  |     | -<br>-    |
| Aktiv behandler BN - Birna Neesgaard | •                               |                                               |                    |                                  |                            |           |                                  | _   |           |

- Visitator vælges blandt dem, som har mulighed for at visiterer.
- Grunden til feltet: ønske fordi, det ikke altid er den der, visiterer der behandler
- Ortonr. Sættes det på, vises der på 'journallisten'
- Nye felter: Slid, ganepåbidning, profil, tunge, en face.
- Kontrolfelt kunne ikke være på fanebladet diagnose 1 derfor diagnose 2
- Fraser højreklik.
- Faneblad 5 mål midler retention og prognose
- Faneblad 6 vækst og behandlingsanalyse samt epikrise
- ORTO behov kan oprettes direkte fra ortojournal
- Når der er et orto-behov kan det ses i feltet til højre

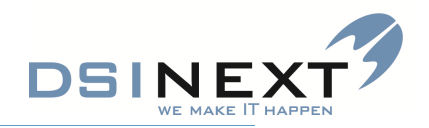

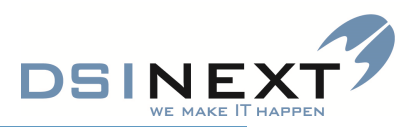

#### HØJDE/VÆKST

| Cuerciet 2                                                                                                    | (neres and                                                                                                    | a (Verstanders) (11-24-04-1-4 |             |              |                   |                              |                        |  |  |                                                     |
|----------------------------------------------------------------------------------------------------|----------------------------------------------------------------------------------------------------|-------------------------------|-------------|--------------|-------------------|------------------------------|------------------------|--|--|-----------------------------------------------------|
| oversigt se                                                                                                    | Patient stamks                                                                                                    | Kontinuation / Højde/Vækst    |             |              |                   |                              | and the balance        |  |  |                                                     |
| Helle Glerup Mikkelsen,                                                                                                    | Måledato 🛛                                                                                                    | Haide i cm. 📝                 | Oprettet af | 7 Oprettet d | . 7               | ek en kolonne her for at gru | ippere pa den kolonne. |  |  |                                                     |
| 121002-5110, 11 at 0g 11 mdt.                                                                                                    | 15-09-2014                                                                                                    | 140,0 Birna Neesgaard         |             | 15-09-2014   |                   |                              |                        |  |  |                                                     |
| Højde/Vækst 15-09-2014 [2]                                                                                                    | 15-09-2012                                                                                                    | 120,0 Birna Neesgaard         |             | 15-09-2014   |                   |                              |                        |  |  |                                                     |
| ■ 15-09-2014 / BN<br>■ 15-09-2012 / BN                                                                                                    |                                                                                                    |                               |             |              |                   |                              |                        |  |  |                                                     |
|                                                                                                    |                                                                                                    |                               |             |              |                   |                              |                        |  |  |                                                     |
| Kontinuation 28-04-2014 [37]                                                                                                    |                                                                                                    |                               |             |              |                   |                              |                        |  |  |                                                     |
| Scorkort 17-02-2014 [7]                                                                                                    |                                                                                                    |                               |             |              |                   |                              |                        |  |  |                                                     |
|                                                                                                    |                                                                                                    |                               |             |              |                   |                              |                        |  |  |                                                     |
| Affale (0/12)                                                                                                    |                                                                                                    |                               |             |              |                   |                              |                        |  |  |                                                     |
| Aftale [0/12]     Anamnese 11-12-2006 [1]                                                                                                    |                                                                                                    |                               |             |              |                   |                              |                        |  |  |                                                     |
| Affale [0/12]     Anamnese 11-12-2006 [1]     Behov 13-05-2015 [2]                                                                                                    |                                                                                                    |                               |             |              |                   |                              |                        |  |  |                                                     |
| Affale [0/12] Anamnese 11-12-2006 [1] Behov 13-05-2015 [2] Bebov 13-05-2015 [2]                                                                                                    |                                                                                                    |                               |             | Pige         | er 5-18 år: 12100 | 12-5118 - Helle Gle          | erup Mikkelsen         |  |  |                                                     |
| Anamacs 12 (2007)     Anamacs 11-12-2006 [1]     Anamacs 11-12-2006 [1]     Betaling     Betaling     Botament                                                                                                    | 200 -                                                                                                    |                               |             | Pige         | er 5-18 år: 12100 | )2-5118 - Helle Gle          | erup Mikkelsen         |  |  |                                                     |
| Affale (9/12) Affale (9/12) Affale (9/12) Anamores 11-12-2006 (1) Behavior 10-5-2015 (2) Behavior 1 Natoriale                                                                                                    | 200                                                                                                    |                               |             | Pige         | er 5-18 år: 12100 | 12-5118 - Helle Gle          | erup Mikkelsen         |  |  |                                                     |
| Anamers to tate ()     Anamers to tate ()     Anamers to tate ()     Anamers to tate ()     Behov 13-05-2015 (2)     Behov 13-05-2015 (2)     Behov 13-05-2015 (2)     Dokument     Materiale     Materiale                                                                                                    | 200                                                                                                    |                               |             | Pige         | er 5-18 år: 12100 | 12-5118 - Helle Gle          | rup Mikkelsen          |  |  |                                                     |
| Anthe (v) 2 Anthe (v) 2 Anthe (v) 2 Anthe (v) 2 Anthe (v) 2 Bohov 13-05-0015 (2) Bohov 13-05-0015 (2) Bohov 13-05-0015 (2) Bohov 14 Bohov 14 Bohov | 200 -<br>190 -<br>180 -                                                                                                    |                               |             | Pige         | er 5-18 år: 12100 | 92-5118 - Helle Gle          | nikkelsen              |  |  |                                                     |
| Arabie (V/)     Arabie (V/)     Arabie (V/)     Arabie (V/)     Arabie (V/)     Arabie (V/)     Betaing     Dockment     Materiale     Model     Orbox Stack 2006(N)                                                                                                    | 200 -<br>190 -<br>180 -<br>170 -                                                                                                    |                               |             | Pige         | r 5-18 år: 12100  | 92-5118 - Helle Gle          | erup Mikkelsen         |  |  |                                                     |
| Arther (V/)     Arther (V/)     Arther (V/)     Arther (V/)     Arther (V/)     Arther (V/)     Behove 13-05-2015 [2]     Behove 13-05-2015 [2]     Behove 13-05-2015 [2]     Deckmannet     Arther (Arther Arther Art     | 200 -<br>190 -<br>180 -<br>170 -<br>É 160 -                                                                                                    |                               |             | Pige         | भ 5-18 år: 12100  | 92-5118 - Helle Gle          | erup Mikkelsen         |  |  | Normal 3%                                           |
| Comment of the Control of the Control of the C     | 200<br>190 -<br>180 -<br>170 -<br>                                                                                                    |                               |             | Pige         | भ 5-18 år: 12100  | 92-5118 - Helle Gle          | rup Mikkelsen          |  |  | Nermal 3%<br>Nermal 5%<br>Nermal 97%                |
| Anata (v/)     Anata (v/)     Anata (v/)     Anata (v/)     Anata (v/)     Anata (v/)     Anata (v/)     Anata (v/)     Behov 31-95-2005 (2)     Behov 31-95-2005 (2)     Behov 31-95-2005 (2)     Modat     Gonzong     Modat     Bedoc/Vassi 15-09-2014 (2)     Bedoc/Vassi 15-09-2014 (2)     Gonzong                                                                                                    | 200 -<br>190 -<br>180 -<br>170 -<br>                                                                                                    |                               |             | Pige         | भ 5-18 år: 12100  | 2-5118 - Helle Gle           | rup Mikkelsen          |  |  | Normal 3%<br>Normal 50%<br>Normal 97%<br>Mainger    |
| Arthe (v/)<br>Arthe (v/)<br>Arthe (v/)<br>Arthe (v/)<br>Between 11-12-2006 [1]<br>Between 11-12-2006 [1]<br>Between 11-12-2006 [1]<br>Between 1<br>Materiale<br>Wateriale<br>Between 1<br>Pageo Value 15-69-2014 [2]<br>Produe<br>Produe<br>TraD                                                                                                    | 200<br>190<br>180<br>5<br>170<br>5<br>150<br>5<br>150<br>10<br>110<br>130                                                                                                    |                               |             | Pige         | r 5-18 år: 12100  | 12-5118 - Helle Gle          | rup Mikkelsen          |  |  | Normal 3%<br>Normal 30%<br>Normal 97%<br>Mäinger    |
| Anthe (V/)     Anthe (V/)     Anthe (V/)     Anthe (V/)     Anthe (V/)     Anthe (V/)     Bethor 13-05-2015 [2]     Getading     Dockaneort     Matchale     Matchale         | 200 -<br>190 -<br>180 -<br>170 -<br><u>6</u> 160 -<br><u>6</u> 160 -<br><u>100 -</u><br>140 -<br>130 -<br>130 -                                                                                                    |                               |             | Pige         | ¥ 5-18 år: 12100  | 92-5118 - Helle Gle          | rup Mikkelsen          |  |  | Normal 3%,<br>Rormal 50%,<br>Normal 97%<br>Målinger |
| Arthes (V2)     Arthes (V2)     Arthes (V2)     Arthes (V2)     Arthes (V2)     Arthes (V2)     Arthese (V2)     Ordenment     Arthese (V2)     Arthese (V2)     Arthese (V     | 200 -<br>1990<br>1800<br>1770 -<br><u>6</u> 150<br>1500<br>1130 -<br>1130                                                                                                    |                               |             | Pige         | भ 5-18 år: 12100  | 92-5118 - Helle Gle          | rup Mikkelsen          |  |  | Normal 3%<br>Mormal 50%<br>Normal 97%<br>Målinger   |
| Anthe [V(2]     Anthe [V(2]     Anthe [V(     | 200 -<br>190 -<br>190 - |                               |             | Pige         | er 5-18 år: 12100 | 92-5118 - Helle Gle          | arup Mikkelsen         |  |  | Normal 3%<br>Normal 50%<br>Normal 97%<br>Målinger   |

- Der kan kun angives mål for 5 18 årige
- Vælg dato
- Mål med 1 decimal.
- Man kan ligge højder ind bagudrettet
- Vælger køn på CPR nr. eller køn
- Exportere tabel med data

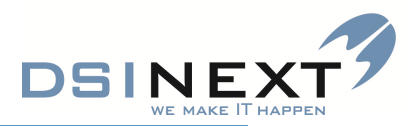

#### POCHER

|                                                                                                    | Helle Glerup Mikkelsen                                 |                                                                  |
|----------------------------------------------------------------------------------------------------|--------------------------------------------------------|------------------------------------------------------------------|
|                                                                                                    | Filer Rediger Vis                                      |                                                                  |
| Construction         Construction         Construction<                                                                                                    | 🔁 🕉 🗟 🖻 🔔 🥹                                            |                                                                  |
| Description       Product is the system         Description       Product is the system       Product is the system       Product is the sys                                                                                                    | Oversigt 🖉                                             | P Patient stamkort, Kontinuation, Hajde/Veekst, Poche 15-09-2014 |
| Normalization       Normalization       Normalin the strend to theradin the streng to the streng to the streng t                                                                                                    |                                                        | Pisk/Bisdning                                                    |
| Number of a rate         Number of a rate         Number of a rate<                                                                                                    | Helle Glerup Mikkelsen,<br>121002 5118 11 år og 11 mdr | ma 15-09-2014 * 8+ 7+ 6+ 5+ 4+ 3+ 2+ 1+ +1 +2 +3 +4 +5 +6 +7 +8  |
| Pedec         Constant         Constant <t< th=""><th></th><th></th></t<>                                                                                                    |                                                        |                                                                  |
| Contract:         Contract:         Contract: <thcontract:< th="">         Contract:         Contract:         <thcontract:< th="">         Contract:         Contract:</thcontract:<></thcontract:<>                                                                                                    | Poche                                                  |                                                                  |
| Non-water       Open open open open open open open open o                                                                                                    |                                                        |                                                                  |
| B       7.       6.       5.       4.       5.       2.       3.       4.       4.       7.       6.         Formation       Formation       Format                                                                                                    |                                                        |                                                                  |
| $ \left  \begin{array}{c} \\ \\ \\ \\ \\ \\ \\ \\ \\ \\ \\ \\ \\ \\ \\ \\ \\ \\ \\$                                                                                                    |                                                        | 8. 7. 6. 5. 4. 3. 2. 11 .2 .3 .4 .5 .6 .7 .8                     |
| 0100000000000000000000000000000000000                                                                                                    |                                                        | Pacherealistrerina                                               |
| Standard       Derification       Derification       Der                                                                                                    |                                                        | ma 15-09-2014 • 8+ 7+ 6+ 5+ 4+ 3+ 2+ 1+ +1 +2 +3 +4 +5 +6 +7 +8  |
| Standard       Contract       Contract       Contrant       Contrant       Contrant <td< td=""><td></td><td></td></td<>                                                                                                    |                                                        |                                                                  |
| Brandwardt         Brandwardt                                                                                                    |                                                        |                                                                  |
| Wedenation 28 44 248 2171       Understand       Book 1000       Book 10000       Book 1000       Book 1000       <                                                                                                    | Stamkort                                               |                                                                  |
| B       Scalars 11 242-2014 [1]         R       R       7       6       5       4       3       4       5       4       7       4         R       Ables [0/2]       Image: Scalars 11 242-2006 [1]       Image: Scalars 11 242-2006 [1]       Image: Scalars 11                                                                                                    | Grantinuation 28-04-2014 [37]                          |                                                                  |
| Calcular (1/1)       Calcular (1/2)         Calcular (1/2)       Facial       Calcular (1/2)         Sectore (1/2)       Facial       Calcular (1/2)         Sectore (1/2)       Facial       Calcular (1/2)         Sectore (1/2)       Facial       Calcular (1/2)         Sectore (1/2)       Facial       Calcular (1/2)       Facial       Calcular (1/2)         Sectore (1/2)       Facial       Calcular (1/2)       Facial       Calcular (1/2)       Facial       Calcular (1/2)         Observed       Calcular (1/2)       Calcular (1/2)       Facial       Calcular (1/2)       Facial       Facial <th>Scorkort 17-02-2014 [7]</th> <th>8 7 6 5 4 3 2 1 1 2 3 4 5 6 7 8</th>                                                                                                    | Scorkort 17-02-2014 [7]                                | 8 7 6 5 4 3 2 1 1 2 3 4 5 6 7 8                                  |
| Q: Notation       Production       Production </th <th>Affala (0/12)</th> <th>Overlage</th>                                                                                                    | Affala (0/12)                                          | Overlage                                                         |
| Induction       1 And Andrew 13 Le 2 And 11         Percentation       1 Andrew 13 Le 2 And 11         Percentation       1 Andrew 13 Le 2 And 11         Percentation       2 Andrew 13 Le 2 And 11         Percentation       1 Andrew 13 Le 2 And 11         Percentation       2 Andrew 13 Le 2 And 11         Percentation       2 Andrew 13 Le 2 And 11         Percentation       1 Andrew 14 Andrew 14 Andrew 14 Andrew 14 Andrew 14 Andrew 14 Andrew 14 Andrew 14 Andrew 14 Andrew 14 Andrew 14 Andrew 14 Andrew 14 Andrew 14 Andrew 14 Andrew 14 Andrew 14 Andrew 1                                                                                                    |                                                        |                                                                  |
| Behavior       Product       Product                                                                                                    | Anamnese 11-12-2006 [1]                                | Facial 2 mm.                                                     |
| Becaling         Becaling         Cola         Cola         Cola         Consord         Cola         Cola         Conocola                                                                                                    | 2 Behov 13-05-2015 [2]                                 |                                                                  |
| Orderment         Notation         Notation         Order 26 44 2014 01 11         Mode/Vest 11 50 92014 [2]         Production         Totament         Totament         Totament         Production         Totament         Totament         Production         Production         Totament         Totament         <                                                                                                    | C Betaling                                             | 8+ 7+ 6+ 5+ 4+ 3+ 2+ 1+ +1 +2 +3 +4 +5 +6 +7 +8                  |
| Out       2 m.       Image: Construction of the second of the second of the sec                                             | okument                                                |                                                                  |
| Wetskat       Underlander         @ Omnowny       @ Omnowny         @ Omnowny       @ Omnowny         @ Omnowny       @ Omnowny         @ Omnowny       @ Omnowny         @ Omnowny       @ Omnowny         @ Omnowny       @ Omnowny         @ Omnowny       @ Omnowny         @ Omnowny       @ Omnowny         @ Omnowny       @ Omnowny         @ Omnowny       @ Omnowny         @ Omnowny       @ Omnowny         @ Omnowny       @ Omnowny         @ Traume       0         @ Traume       0         @ Omnowny       2 mm.         W W W W W W W W W W W W W W W W W W W                                                                                                    | Ch Materiale                                           |                                                                  |
| Image: Construction       Understation         Construction       Field         Production       Field         Production                                                                                                    | Notat                                                  |                                                                  |
| Window       Packal       2 mm.       W       W                                                                                                    |                                                        |                                                                  |
| (A) Christ 260-2014 [0]       2 mm.       (M) Christ 260 (2)         (A) Proble       (M) Christ 260 (2)         (B) Christ 260 (2)       (M) Christ 260 (2)         (B) Thomas       (M) Christ 260 (2)         (Christen 250 (2))       (M) Christ 260 (2)         (Christen 250 (2))       (M) Christen 250 (2)         (Christen 250 (2))       (M) Christen 250 (2)         (Christen 250 (2))       (M) Christen 250 (2)         (Christen 250 (2))       (M) Christen 250 (2)         (M) Christen 250 (2)       (M) Christen 250 (2)         (M) Christen 250 (2)       (M) Christen 250 (2)         (M) Christen 250 (2)       (M) Christen 250 (2)         (M) Christen 250 (2)       (M) Christen 250 (2)         (M) Christen 250 (2)       (M) Christen 250 (2)         (M) Christen 250 (2)       (M) Christen 250 (2)         (M) Christen 250 (2)       (M) Christen 250 (2)         (M) Christen 250 (2)       (M) Christen 250 (2)         (M) Christen 250 (2)       (M) Christen 250 (2)         (M) Christen 250 (2)       (M) Christen 250 (2)         (M) Christen 250 (2)       (M) Christen 250 (2)         (M) Christen 250 (2)       (M) Christen 250 (2)         (M) Christen 250 (2)       (M) Christen 250 (2)         (M) Christen 250 (2)     <                                                                                                    | Comsorg                                                |                                                                  |
| → Pode/veat11:09-2014 [2]         → Pode/veat11:09-2014 [2]         → Pode/veat11:09-2014 [2]         → Total         → Total         → Pode/veat11:09-2014 [2]         → Total         → Pode/veat11:09-2014 [2]         → Pode/veat11:09-2014 [2]         → Total         → Pode/veat11:09-2014 [2]         → Pode/veat11:09-2014 [2]                                                                                                    | OR Orto 28-04-2014/0 [3]                               | racial 2 mm. W W V V V V V V V V W W                             |
| Packat         Thum         Thumman         Protocom         Protocom         Operation         Operation         Ope                                                                                                    | <del>////////////////////////////////////</del>        |                                                                  |
| MO     Copul     Comm     Copul     Copul | @ Poche                                                |                                                                  |
| Traume     Traume     Traume | TMD                                                    |                                                                  |
| A Rankyen           By Rankyen           By Rankyen           By Rankyen           By Rankyen           By Rankyen           By Rankyen                                                                                                    | (1) Tanana                                             | 2 mm. W W V V V V V V V V W W                                    |
| ▲ Rantyon<br>⊘ Notificationer 25-64-2014 (3)<br>▲ OnyxCeph                                                                                                    | + Iraume                                               |                                                                  |
| On Notificationer 25-04-2014 (3)           G OnyxCoph                                                                                                    | ð Røntgen                                              |                                                                  |
| 4 ConjuCiph<br>-                                                                                                    | 🖄 Notifikationer 25-04-2014 (3)                        |                                                                  |
|                                                                                                    | 🎂 OnyxCeph                                             |                                                                  |
|                                                                                                    |                                                        |                                                                  |
|                                                                                                    |                                                        | 1                                                                |

- Symbolforklaring ved at hvile på Spørgsmålstegnet
- Øverste terninger: blødning og plak
- Tandsymboler: pocher
- Man kan registrere både facialt og palatinalt

TMD - ingen nyheder

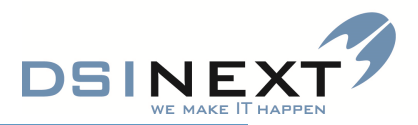

#### TRAUME

| Helle Glerup Mikkelsen                                                                                                    |                                                                                                    | - 0 ^      |
|----------------------------------------------------------------------------------------------------|----------------------------------------------------------------------------------------------------|------------|
| Filer Rediger Vis Traume                                                                                                    |                                                                                                    |            |
| 🗟 · 🏝 🖉 💭 🏖 📕                                                                                                    | Ny kontrol Ret kontrol Siet kontrol                                                                                                    |            |
| Oversigt 📌                                                                                                    | Patient stamkort, Kontinuation, Higide/Veekst, Poche 15.09-2014 / Traume 15-09-2014                                                                                                    | • × 5      |
| Helle Glerup Mikkelsen,<br>121002-5118, 11 år og 11 mdr.                                                                                                    | Traumedato ma 15-69-3014 • Tid 14-31 ③ 2 Sted<br>Anamouse                                                                                                    | Kentinuati |
| Traume                                                                                                    | Oprettet af BN - Birna Neergaard *                                                                                                    |            |
|                                                                                                    | 1 Cogetti 2 Behaviling 3 Kontrol 4 Fostering                                                                                                    |            |
|                                                                                                    | Telest         2+         1+         4-         1-         2         Telest         2+         1+         +1         +2         2-         1-         -1         -2                                                                                                    |            |
|                                                                                                    | Tand Krone-odfaktur(1-2)                                                                                                    |            |
|                                                                                                    | Concusion Rodfaktur(1-3)                                                                                                    |            |
|                                                                                                    | Subluation Omhed ved tryk                                                                                                    |            |
|                                                                                                    | Extrusion Comment ved percussion                                                                                                    |            |
| E Stamkort                                                                                                    |                                                                                                    |            |
| Kontinuation 28-04-2014 [37]                                                                                                    | anducon                                                                                                    |            |
| Q Scorkort 17-02-2014 [7]                                                                                                    | Konstatur(1.5) Roddaveter(1.5)                                                                                                    |            |
| Aftale [0/12]                                                                                                    | Bladdeliskade                                                                                                    |            |
| Anamnese 11-12-2006 [1]                                                                                                    | Keterbekur                                                                                                    |            |
| Beboy 13-05-2015 [2]                                                                                                    | Okklusion Højre Front Venstre                                                                                                    |            |
| ar course on rows [e]                                                                                                    |                                                                                                    |            |
| Betaling                                                                                                    | Pastonold                                                                                                    |            |
| () Betaling<br>(전) Dokument                                                                                                    | Pasitional                                                                                                    |            |
| Betaling     Dokument     Materiale                                                                                                    | Plastonoid                                                                                                    |            |
| Balaing     Dokument     Nateriale     Notat                                                                                                    | Paddonold                                                                                                    |            |
| © Betaling<br>© Dokument<br>© Materiale<br>© Notat<br>© Omsorg                                                                                                    | Pastonoid Bemarkning                                                                                                    |            |
| Betaling     Betaling     Dokument     Notat     Onsorg     Orb 28-04-2014/0 [3]                                                                                                    | Plastenoid  Emerching                                                                                                    |            |
| C Secaling C Secaling Dokument Materiale Materiale C Materiale C Materiale C Materiale C Material C Material  | Pasitional  Remercing                                                                                                    |            |
| C Gestaling C Gestaling C Materiale C Materiale C Motat C Gross 28-04-2014(0 [3] C Heigher/Vesks 15-09-2014 [2] C Poche                                                                                                    | Prostoriold  Emacking                                                                                                    |            |
| C Betaling C Betaling Dokument D Materiale O Notat O Motor O Motor O  | Plastonoid Bemerkong                                                                                                    |            |
| C Betaling C Betaling C Materiale C Materiale C Motor C Motor | Plastenoid  Exerciting                                                                                                    |            |
| C Realing C Realing Dokument D Materials On Materials On | Pasatonod  Reserving                                                                                                    |            |
| Control Control Contr | Prosterional   Fenerational  Fenerational                                                                                                    |            |
| C Getaling C Getaling C Getaling C Materiale C Materiale C Motat C Getaling C Grap 28-4-2014(0 [1] C Grap 28-4-2014(0 [2] C Grap 28-4-2014(0 [2]) C Frame: C Trame: C Grame: C Getaling C Motificationer 25-04-2014 [3] C GraySceph                                                                                                    | Prostonold  Eenectrong                                                                                                    |            |
| C Getaling C Getaling C Getaling C Materiale C Materiale C Motat C Motat C Gonorg C Ono 28:04-2014/0 [3] C Heided Veskst 5:09-2014 [2] P Heided Veskst 5:09-2014 [2] P Heided Veskst 5:09 | Plastonold  Bemerkong                                                                                                    |            |
|                                                                                                    | Presidential Control Control C |            |

- Der er flyttet lidt rundt på, hvordan felterne ligger.
- Hjælpetekst, hvis der står (1-5) bag ved emnet (f.x. Kronefraktur) ved at lade musen hvile over.

NOTIFIKATIONER Ingen nyheder

DSI Next's brugervejledning findes her: http://broentand.randers.dk/FrontEnd.aspx?id=181061